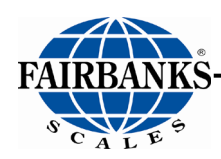

# Omega Series Counting Scale

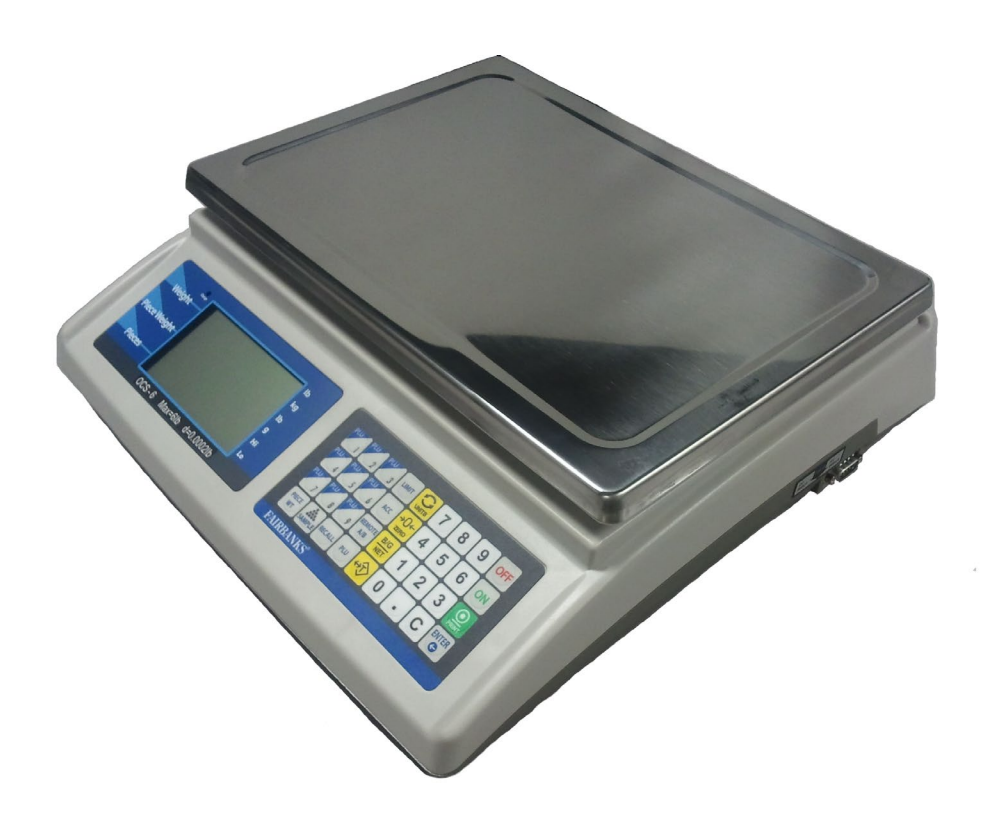

© 2011-2020 by Fairbanks Scales, Inc. All rights reserved

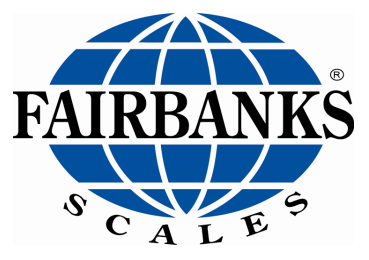

### Disclaimer

Every effort has been made to provide complete and accurate information in this manual. However, although this manual may include a specifically identified warranty notice for the product, Fairbanks Scales makes no representations or warranties with respect to the contents of this manual, and reserves the right to make changes to this manual without notice when and as improvements are made.

Fairbanks Scales shall not be liable for any loss, damage, cost of repairs, incidental or consequential damages of any kind, whether or not based on express or implied warranty, contract, negligence, or strict liability arising in connection with the design, development, installation, or use of the scale.

#### Trademarks

All other product names mentioned herein are used for identification purpose only and may be trademarks and/or registered trademarks of their respective companies

#### © Copyright Fairbanks Scales Inc., 2011-2020

This document contains proprietary information protected by copyright. All rights are reserved; no part of this manual may be reproduced, copied, translated or transmitted in any form or by any means without prior written permission of the manufacturer

## **AMENDMENT RECORD**

## Omega Series Counting Scale Document 51277

### **Service Manual**

Manufactured by Fairbanks Scales Inc.

| Created    | 11/2011 |                                                        |
|------------|---------|--------------------------------------------------------|
| Revision 1 | 02/2012 | Released document                                      |
| Revision 2 | 11/2012 | Updated parts list with new load cell for 100 lb scale |
| Revision 3 | 04/2013 | Software update                                        |
| Revision 4 | 12/2015 | Updated troubleshooting / battery information          |
| Revision 5 | 05/2016 | Updated Data Output information and parts list         |
| Revision 6 | 01/2017 | Added TM-U220 Printer information                      |
| Revision 7 | 02/2018 | Updated Programming Configuration                      |
| Revision 8 | 04/2019 | Updated Parts List                                     |
| Revision 9 | 04/2020 | Updated Error Codes                                    |

## **Table of Contents**

| SECTION 1: GENERAL INFORMATION                             | 6  |
|------------------------------------------------------------|----|
| 1.1. Introduction                                          | 6  |
| 1.2. Description                                           | 6  |
| 1.3. Technical Specifications                              | 6  |
| 1.3.1. Basic Specification                                 | 6  |
| 1.3.2. Omega Series Scale Specifications                   | 7  |
| 1.4. Accessories                                           | /  |
| SECTION 2: COMPANY SERVICE INFORMATION                     | 8  |
| 2.1. General Service Policy                                | 8  |
| 2.2. Service Technician's Responsibilities                 | 10 |
| 2.3. User's Responsibility                                 | 10 |
| SECTION 3: INSTALLATION                                    | 11 |
| 3.1. Pre-Installation Checkout                             | 11 |
| 3.2. Equipment Location                                    | 11 |
| 3.3. Safety                                                | 11 |
| 3.4. Remote Platform Wiring                                | 12 |
| SECTION 4: PROGRAMMING CONFIGURATION                       | 13 |
| 4.1 Introduction                                           | 13 |
| 4.2 Factory Defaults                                       | 13 |
| 4.3 Programming Parameters                                 | 13 |
| 4.4. General Settings (Set IIP)                            | 14 |
| 4.5 Print Settings (Prt)                                   | 20 |
| 4.6. Configuration (Con-F)                                 | 29 |
|                                                            |    |
| SECTION 5: CALIBRATION                                     | 33 |
| 5.1. Calibration Procedure (CAL)                           | 33 |
| 5.2. Remote Scale Settings/ Calibration (rE.CAL)           | 34 |
| SECTION 6: SERIAL INPUT / OUTPUT                           | 37 |
| 6.1. Introduction                                          | 37 |
| 6.2. GC420d Printer Setup and Programming                  | 37 |
| 6.3. Download Instructions - PC to GC420d                  | 37 |
| 6.4. TM-U220 Tape Printer                                  | 39 |
| 6.5. Settings for the Omega Counting Scale                 | 39 |
| 6.5.1. Cable Requirement                                   | 39 |
| 6.5.3. Omega Programming to Produce Specific Label Formats | 40 |
| 6.6. Scanner/Reader Setup                                  | 42 |
| SECTION 7: USER OPERATIONS                                 | 44 |
| 7.1. Introduction                                          | 44 |
| 7.2. Front Panel Display and Key Functions                 | 44 |
| 7.2.1. LCD Display                                         | 44 |
| 7.2.2. Display and Keypad                                  | 45 |
| 7.3. Basic Operational Functions                           | 47 |
| 7.3.1. General Weighing                                    | 47 |

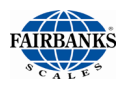

| 7.3.2. Counting                                     | 48<br>48 |
|-----------------------------------------------------|----------|
| 7.4 Tare Operations                                 | 48       |
| 7.4.1. Tare Entry with a Known Weight               | 48       |
| 7.4.2. Manual Tare Entry Via The keypad             | 49       |
| 7.5. Sampling operation                             | 49       |
| 7.5.1. Enter piece weight by direct keypad input    | 49       |
| 7.5.2. Setup piece weight by sampling (quick set)   | 50       |
| 7.5.3. Setup piece weight by sampling (place item)  | 50       |
| 7.5.4. Setup piece weight by sampling (remove item) | 51<br>52 |
| 7.5.6. Auto re-sample operation                     | 52       |
| 7.6 PI II (Part Look IIP) operation                 | 53       |
| 7.6.1. Setting PLU                                  | 53       |
| 7.6.2. Loading PLU                                  | 55       |
| 7.6.3. Modify PLU                                   | 55       |
| 7.7. More operations                                | 56       |
| 7.7.1. Accumulation                                 | 56       |
| 7.7.2. Recall                                       | 57       |
|                                                     | 60       |
| 7.8. B scale Selection                              | 62       |
| SECTION 8: SERVICE & MAINTENANCE                    | 63       |
| 8.1. Basic cleaning                                 | 63       |
| 8.2. Troubleshooting                                | 63       |
| 8.2.1. Error Code list                              | 63       |
| SECTION 9. PARTS                                    | 64       |
| 9.1 Omoga Spring Parts List                         | 61       |
| 9.1. Onlega Series Faits List                       | 66       |
| 9.2. Optional Accessories                           | 00       |
| APPENDIX I: RS232C CONNECTION:DB9 (MALE)            | 67       |
| APPENDIX II: DATA OUTPUT                            | 68       |
| A. Bi-Directional RS232C Setting                    | 68       |
| B. INPUT COMMANDS FORMAT                            | 72       |

## **Section 1: General Information**

## **1.1. INTRODUCTION**

The Omega Counting Scale is designed for both light capacity weighing applications and with a remote scale attached, applications up to 10,000 pounds. It is also designed for quick accurate counting of large quantities of like objects.

## **1.2. DESCRIPTION**

The self-contained, weighing platform and instrument, Omega Counting Scale is designed in a rugged ABS plastic enclosure with a stainless-steel weighing platform, perfect for almost any counting scale application. The extremely large 9.64" x 13.97" weighing platform can easily accommodate most parts counting needs. The Omega Counting Scale comes with a lead-acid rechargeable battery, remote scale connection, and dual RS232C serial ports. Serial port 2 is dedicated to barcode readers. Capacities range from 6 to 100 pounds.

## **1.3. TECHNICAL SPECIFICATIONS**

### 1.3.1. Basic Specification

| Digital Display          | LCD, height 0.6 in (14.5 mm)<br>6/7/7(Weight / Piece Weight / Total Pieces)                                                                                                  |  |  |
|--------------------------|----------------------------------------------------------------------------------------------------|--|--|
| Platter Size             | (W x H) 9.64 x 13.97 in (245 x 355 mm)                                                                                                    |  |  |
| Dimensions               | (W x L x H) 15.24 x 14.37 x 4.61 in (387 x 365 x 117 mm)                                                                                                    |  |  |
| Net Weight<br>(kg)       | 8.16 lbs (3.7 kg)                                                                                                    |  |  |
| Operating<br>Temperature | 30°F to +104°F (0°C to +40°C)                                                                                                    |  |  |
| Relative<br>Humidity     | Less than 85%                                                                                                    |  |  |
| Power                    | 9V / 500mA, AC adapter;<br>Built in 6V Rechargeable Battery<br>•15-20 hours continuous<br>• 7-10 hours continuous with an external<br>platform<br>•14-16 hours recharge time |  |  |
| Interface                | RS-232C, Serial 1 and Serial 2                                                                                                    |  |  |

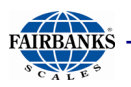

| Model    | Omega Counting Scales |             |            |            |            |
|----------|-----------------------|-------------|------------|------------|------------|
| Max.     | 6 lb /                | 15 lb /     | 30 lb /    | 60 lb /    | 100 lb /   |
| Capacity | 3 kg                  | 6 kg        | 15 kg      | 30 kg      | 50 kg      |
| d =      | 0.0002 lb /           | 0.0005 lb / | 0.001 lb / | 0.002 lb / | 0.002 lb / |
|          | 0.1 g                 | 0.2 g       | 0.5 g      | 1 g        | 1 g        |
| Accuracy | 1/30000               | 1/30000     | 1/30000    | 1/30000    | 1/50000    |

### 1.3.2. Omega Series Scale Specifications

### **1.4. ACCESSORIES**

| Product<br>No. | Description                                                       |
|----------------|-------------------------------------------------------------------|
| 31701          | Bar code scanner (Symbol) with hands-free stand                   |
| 31789          | Dust cover (Qty. 5)                                               |
| 24482          | GC420d series label printer                                       |
| 20483          | GC420d printer cable (required when a GC420d printer is ordered.) |
| 34052          | PLU Manager Database Software (CD)                                |

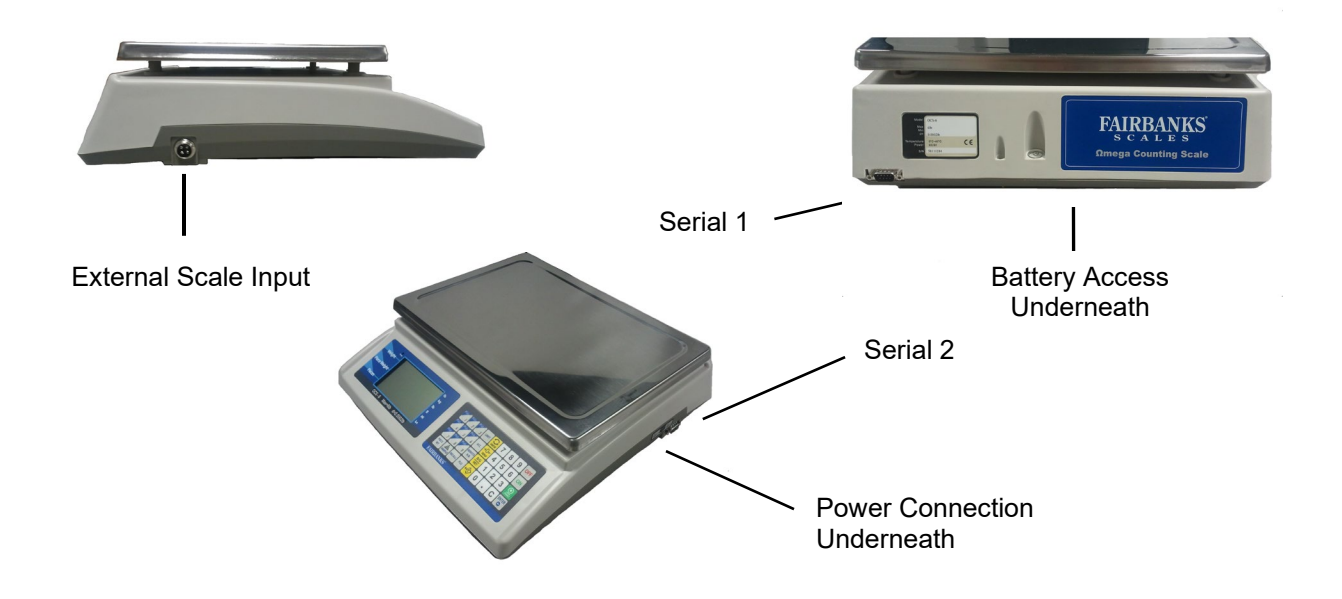

## Section 2: Company Service Information

## 2.1. GENERAL SERVICE POLICY

Prior to installation, *always* verify that the equipment satisfies the customer's requirements as supplied, and as described in this manual.

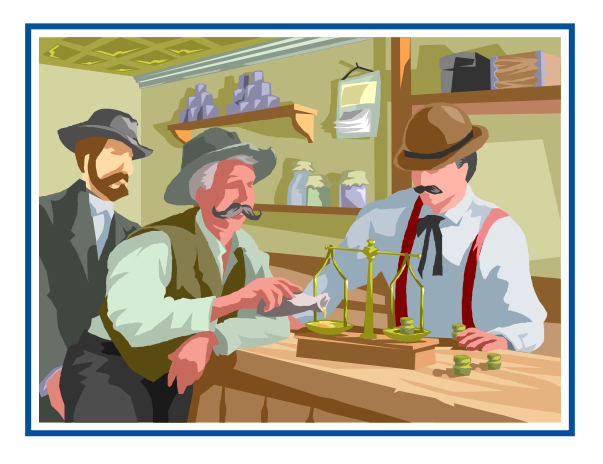

If the equipment cannot satisfy the application and the application cannot be modified to meet the design parameters of the equipment, the installation should *NOT* be attempted.

It is the customer/operator's responsibility to ensure the equipment provided by Fairbanks is operated within the parameters of the equipment's specifications and protected from accidental or malicious damage.

### \* \* IMPORTANT INSTALLATION NOTICE \* \*

 All load cells, load cell cables and interconnecting cables used to connect all scale components shall be located a minimum of thirty-six (36") inches distance away from all single and multiple phase high energy circuits and electric current carrying conductors.

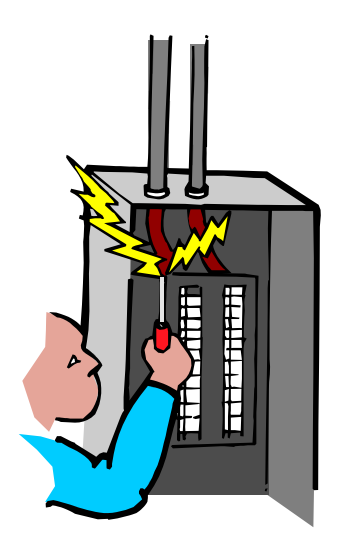

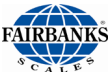

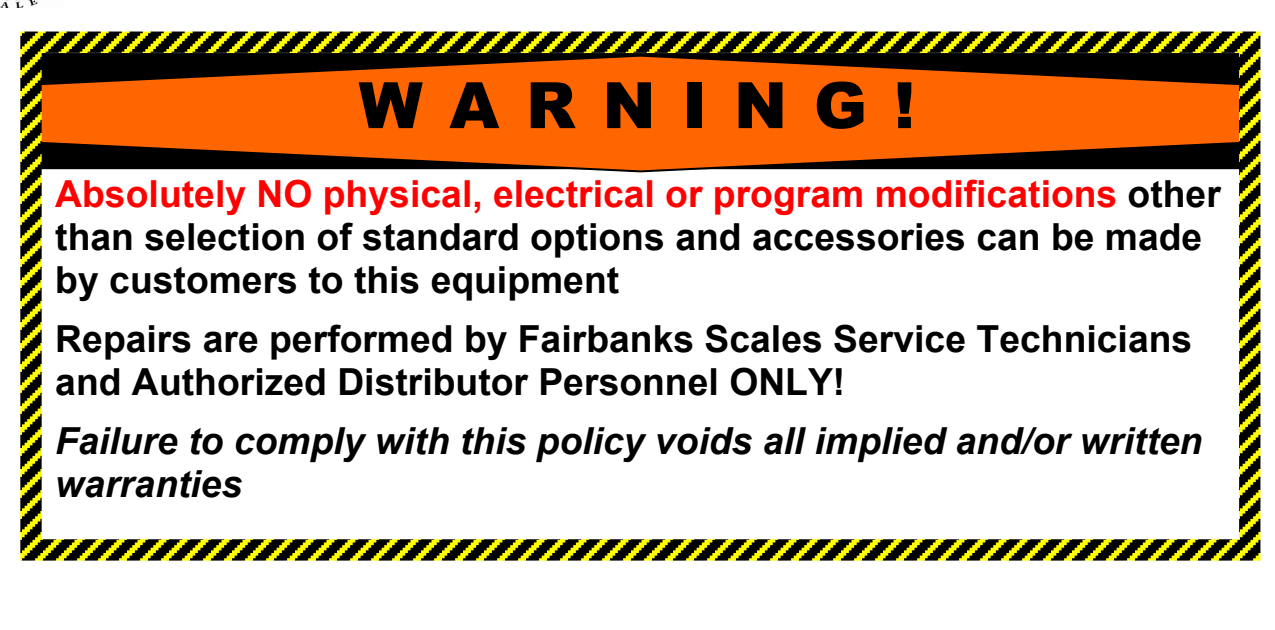

- This includes digital weight indicators, junction boxes, and power supplies.
- This includes any peripheral devices, such as printers, remote displays, and auxiliary data entry devices.
- Also included is the scale components themselves, such as 120 volt AC, 240 volt AC, 480 volt AC and electric supply of higher voltage wiring runs and stations, AC power transformers, overhead or buried cables, electric distribution panels, electric motors, florescent and high intensity lighting which utilize ballast assemblies, electric heating equipment, traffic light wiring and power, and relay boxes.
- All scale components, including digital weight indicators and peripheral devices are not designed to operate on internal combustion engine driven electric generators and other similar equipment.

### Electric arc welding can severely damage scale components such as digital weight indicators, junction boxes, power supplies, and load cells.

**NOTE:** For additional information, please contact a **Fairbanks Scales Service Representative.** 

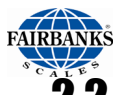

## 2.2. SERVICE TECHNICIAN'S RESPONSIBILITIES

All electronic and mechanical calibrations and/or adjustments required for making this equipment perform to accuracy and operational specifications are part of the original installation.

- They are included in the installation charge.
- Only those charges which are incurred as a result of the equipment's inability to be adjusted or calibrated to performance specifications may be charged to warranty.

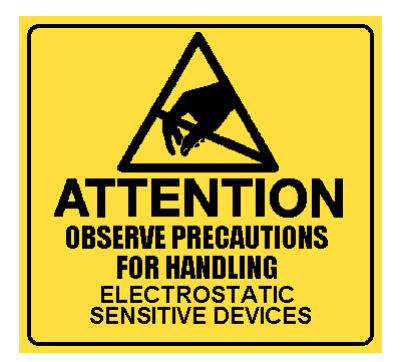

The equipment consists of printed circuit assemblies which must be handled using ESD handling procedures, and must be replaced as units.

- Replacement of individual components is not allowed.
- The assemblies must be properly packaged in ESD protective material and returned intact for replacement credit per normal procedures.

## 2.3. USER'S RESPONSIBILITY

 Absolutely no physical, electrical or program modifications other than selection of standard options and accessories are to be made to this equipment.

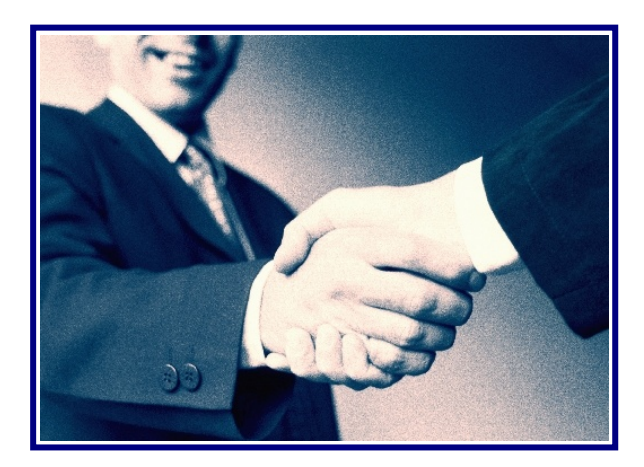

## **Section 3: Installation**

## **3.1. PRE-INSTALLATION CHECKOUT**

- 1. Check that all components and accessories are on hand, and agree with the customer's order.
- 2. Remove all components from their packing material, checking to make certain that all parts are accounted for and no parts are damaged. Advise the shipper immediately, if damage has occurred. Order any parts necessary to replace those which have been damaged. Keep the shipping container and packing material for future use. Check the packing list.
- 3. Collect all necessary installation manuals or CD's for the instrument and accessories.
- 4. Open the Instrument and perform an inspection, making certain that all hardware, electrical connections, and PCB assemblies are secure. Do not reinstall cover if final installation is to be performed after the pre-installation checkout.

## **3.2. EQUIPMENT LOCATION**

The Instrument should be positioned away from direct sunlight. Keep the scale platform away from air drafts as this will effect the accuracy of the count.

## 3.3. SAFETY

As is the case with any material handling equipment, certain safety precautions should be observed during operation:

- 1. Never load the platform beyond its rated capacity. Refer to the rating on the serial number plate if in doubt.
- 2. Ensure that any structure which supports the platform can withstand the weight of the platform plus its rated capacity load.
- 3. Do not load the platform if there is any evidence of damage to the platform.

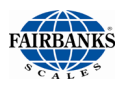

### **3.4. REMOTE PLATFORM WIRING**

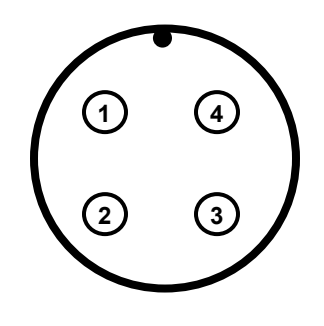

Instrument Connector

| Pin | Description |
|-----|-------------|
| 1   | EXC+        |
| 2   | EXC-        |
| 3   | SIG+        |
| 4   | SIG-        |

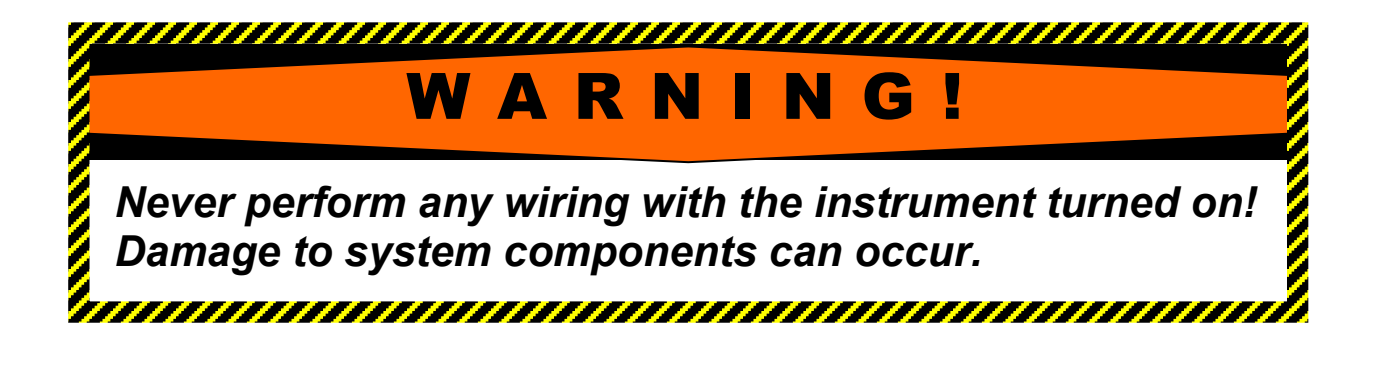

## Section 4: Programming Configuration

## 4.1. INTRODUCTION

The Omega series scales are configured through internal programming parameters and settings. Although accessible, the calibration parameters are restricted to qualified service personnel. Changes to the calibration parameters can affect the scales weighing and counting accuracy.

## 4.2. FACTORY DEFAULTS

The factory defaults are recommended to be loaded upon a catastrophic failure or instrument repair. To load the factory defaults, perform the following:

- **1.** Press and hold any key (other than the On and Off keys) while powering on the scale.
- 2. The display will indicate SEtUP
- **3.** Press "1978" using the numeric keypad
- **4.** The display will indicate SAvE, followed by a double beep, then the scale will return to the weighing mode.

## 4.3. PROGRAMMING PARAMETERS

- 1. To access the programming parameters, press and hold any key while turning the scale ON, SEtUP is shown on the display.
- 2. Press <sup>C</sup> key to toggle among the SEtUP, Prt, Con-F, rE.CAL, and CAL menus. Use the <sup>C</sup> to enter selected menu.

| Menu   | Function                      |
|--------|-------------------------------|
| SEtUP  | General Settings menu.        |
| Prt    | Printing Settings menu.       |
| Con-F  | Configuration Settings menu.  |
| rE.CAL | External Scale Settings menu. |
| CAL    | Calibration menu              |

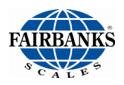

## 4.4. GENERAL SETTINGS (SET.UP)

In the General Settings menu, press C to toggle among the options and to confirm or save the selection.

| Display |    | Descriptions                                                                   |
|---------|----|--------------------------------------------------------------------------------|
| SLEEP   | no | Disable auto shutdown function.                                                |
| SLEEP   | 5  | If there is no operation, the scale will shut down in 5 minutes.               |
| SLEEP   | 10 | If there is no operation, the scale will shut down in 10 minutes.              |
| SLEEP   | 20 | If there is no operation, the scale will shut down in 20 minutes.              |
| SLEEP   | 30 | If there is no operation, the scale will shut down in 30 minutes.<br>(Default) |
| SLEEP   | 60 | If there is no operation, the scale will shut down in 60 minutes.              |

### 1. SLEEP- Auto Off Setting

### NOTE:

SLEEP will not start count down until the weight is at zero.

- 1. Set **SLEEP** to 5.
- 2. Power up and verify weight is stable.
- 3. Use  $\xrightarrow{200}$  to reset the scale to zero.
- 4. Wait for 5 minutes. The Omega Counting Scale will shutdown automatically.

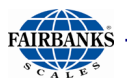

### 2. b. L - Backlight Setting

| Display |      | Descriptions                                                          |
|---------|------|-----------------------------------------------------------------------|
| b.L     | no   | Disable the backlight function.                                       |
| b.L     | YES  | Enable the backlight function.                                        |
| b.L     | Auto | Automatic backlight when there is load on the weighing pan. (Default) |

### Example:

- 1. Set Backlight as YES.
- 2. Power up and reset the weight.
- 3. Backlight is enabled.

### 3. A.tArE - Tare Setting

| Display |     | Descriptions                     |
|---------|-----|----------------------------------|
| A.tArE  | no  | Disable Tare operation           |
| A.tArE  | YES | Enable Tare operation. (Default) |

- 1. Set **A.tArE** = YES.
- 2. Power up and place a 0.1 pound item on scale weighing pan.
- 3. Press <sup>™</sup> key to perform a Tare Operation. The weight will change to zero, and **NET** is displayed.
- 4. Cycle power to the scale and enter the setting again. Set **A.tArE** = no.
- 5. Press 🔅 key to perform a Tare Operation. The scale will make a long beep and no tare will be performed.

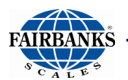

### 4. Hi.bP - High Beep Setting

| Display |       | Explanation                                              |
|---------|-------|----------------------------------------------------------|
| Hi.bP   | no    | Disable Hi alarm sound.                                  |
| Hi.bP   | SHort | Set Hi alarm to sound as continual short beeps.          |
| Hi.bP   | LonG  | Set Hi alarm to sound as continual long beeps. (Default) |

### Example:

- 1. Set **Hi.bP** = SHort.
- 2. Do the example in *More Operations* of *Alarm function*. The scale will emit short beeps and the alarm indicator will flash.
- 3. Cycle power to the scale and change the **Hi.bP** setting. Change the **Hi.bP** = no.
- 4. Do the example in *More Operations* of *Alarm function*. The alarm indicator will flash without any alarm sound.

| Display |       | Descriptions                                                  |
|---------|-------|---------------------------------------------------------------|
| Lo.bP   | oFF   | Disable Lo alarm sound.                                       |
| Lo.bP   | SHort | Sets Lo alarm to sound as continual short beeps.<br>(Default) |
| Lo.bP   | LonG  | Sets Lo alarm to sound as continual long beeps.               |

### 5. Lo.bP – Low Beep Setting

- 1. Set Lo.bP = SHort.
- 2. Do the example in *More Operations* of *Alarm function*. The scale will emit short beeps and the alarm indicator will flash.
- 3. Cycle power to the scale and change the **Lo.bP** setting. Set the **Lo.bP** = no.
- 5. Do the example in *More Operations* of *Alarm function*. The alarm indicator will flash without any alarm sound.

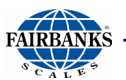

### 6. bEEP – Audible Keystroke Setting

| Display | ,   | Descriptions                                   |
|---------|-----|------------------------------------------------|
| bEEP    | no  | Turns the keystroke audible beep off           |
| bEEP    | YES | Turns the keystroke audible beep on. (Default) |

### Example:

- 1. Set **bEEP** = no.
- 2. Press the enter key. The scale will confirm without any sound.
- 3. Power cycle the Omega scale and enter setting again. Set **bEEP** = YES.
- 4. Press the ENTER key. The scale will emit a short beep.

### 7. A.SLUtC – Auto Switching Setting (Scale A/B)

| Display |     | Descriptions                                                            |
|---------|-----|-------------------------------------------------------------------------|
| A.SLUtC | no  | While sampling, <b>do not</b> switch from external scale to main scale. |
| A.SLUtC | YES | While sampling, switch from external scale to main scale.<br>(Default)  |

- Set A.SLUtC = YES. External scale must be calibrated before this is performed.
- 2. Press to switch to external scale. The scale indicator will switch to the B scale.
- 3. Press key to do sample process. The scale will switch to the Main Scale and wait for a stable weight. <u>**Do not**</u> put the sampling item on the scale right now.
- 4. After Main Scale has a stable weight and the '**SANPLE**' is blinking on the second row of the display, input on the desired sample count and place the sample items on Main Scale pan. Wait for a stable weight again, and the sampling operation is done.
- 5. After the **Sampling operation** complete, the scale will switch back to the external scale.
- 6. Cycle power to the scale and enter to the **A.SLUtC** setting. Set **A.SLUtC** = no.
- 7. When the scale is ready, press to switch to the external scale.
- 8. Press key to perform a sample process. The scale will perform a *Sampling operation* with the external scale.

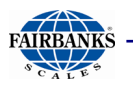

### 8. rE.SAnP - Auto Re-sample Setting.

| Display |     | Descriptions                               |
|---------|-----|--------------------------------------------|
| rE.SAnP | no  | Disable auto re-sample operation.          |
| rE.SAnP | YES | Enable auto re-sample operation. (Default) |

#### Example:

- 1. Set **rE.SAnP** = YES.
- 2. Press **b** to into sample mode.
- 3. Press **5 0** to set the item number as 50. It is shown on the third line.
- 4. Place 5 lb item on scale weighing pan.
- 5. Wait for 5 seconds until the weight is stable. The piece weight shows 0.1 and piece count shows 50.
- 6. Place 1 lb item on scale weighing pan.
- 7. At a stable weight, the scale will emit a short beep sound. Perform a resample once. The Piece Weight will update.
- 8. Cycle power to the scale and enter the **rE.SAnP** setting again, change the **rE.SAnP** = no.
- 9. Repeat steps 2 to 6.
- 10. At a stable weight, the scale will continue normal operation without a resample process occurring.

### 9. tiNE - Time Setting.

| Display |     | Descriptions                |
|---------|-----|-----------------------------|
| tiNe    | no  | Do not change time setting. |
| tiNe    | YES | Change time setting.        |

### NOTE:

The time setting parameter always reverts back to "no". When "YES" is selected, the following parameters are available YEAr, NontH, dAY, hour, Nin, and SEC.

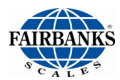

| Display |      | Descriptions |
|---------|------|--------------|
| YEAr    | 0-99 | Year setting |

Use numeric keys to enter the appropriate 2-digit number, then press the "Enter" key to accept.

| Display |      | Descriptions   |
|---------|------|----------------|
| NOntH   | 1-12 | Month setting. |

Use numeric keys to enter the appropriate 2-digit number, then press the "Enter" key to accept.

| Display |      | Descriptions |
|---------|------|--------------|
| dAY     | 1-31 | Day setting. |

Use numeric keys to enter the appropriate 2-digit number, then press the "Enter" key to accept.

| Display |      | Descriptions  |
|---------|------|---------------|
| Hour    | 0-23 | Hour setting. |

Use numeric keys to enter the appropriate 2-digit number, then press the "Enter" key to accept.

| Display |      | Descriptions    |
|---------|------|-----------------|
| Nin     | 0-59 | Minute Setting. |

Use numeric keys to enter the appropriate 2-digit number, then press the "Enter" key to accept.

| Display |      | Descriptions    |
|---------|------|-----------------|
| SEC     | 0-59 | Second setting. |

Use numeric keys to enter the appropriate 2-digit number, then press the "Enter" key to accept.

### Example:

- 1. Set **tiNE** = no and press enter.
- 2. The scale time setting is skipped.
- 3. Cycle power and set **tinE** = YES.
- 4. Enter the Year, Month, Day, Hour, Minute and Second values.

\*\*This completes the General Settings (**SEtUP**). SAvE is displayed briefly before the scale cycles power and returns to the weigh mode. \*\*

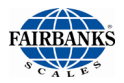

### 4.5. PRINT SETTINGS (PRT)

Press C to toggle among the options and press to confirm.

## **1. Serial 1 - Output Method -** Changes the method to initiate data information output.

| Display         | Descriptions                                                                                                    |
|-----------------|----------------------------------------------------------------------------------------------------|
| SEr.1           | Initiates data transmission when the PRINT key is pressed.<br>(Default)                                                                                                    |
| PrESS           |                                                                                                    |
| SEr.1<br>Auto   | Initiates data transmission when scale weight is stable.<br>Scale weight must return to zero before the next print will<br>occur.                                                                                         |
| SEr.1<br>rEn.dS | Remote display Output. This programs the serial 1 output<br>as fixed remote display output which is configured using<br>19200 as baud rate, 8 characters, No parity, and 1 stop bit.<br>These settings cannot be changed. |
| SEr.1           | Initiates data transmission when a <cr> is received</cr>                                                                                                    |
| Poll            |                                                                                                    |

**2. Serial 1 - Weight Output -** Changes the weight output data of serial 1. Print net only or print Gross, Tare, and Net.

| Display | Descriptions                                    |
|---------|-------------------------------------------------|
| SEr.1   | Outputs only the Net weight.                    |
| Pr.nEt  |                                                 |
| nEt     |                                                 |
| SEr.1   | Outputs Gross, Tare, and Net weights. (Default) |
| Pr.nEt  |                                                 |
| G.t.nEt |                                                 |

### 3. Serial 1 – Baud Rate - Changes the baud rate of serial 1.

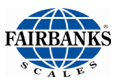

| Display                | Descriptions                          |
|------------------------|---------------------------------------|
| SEr.1<br>bAUd<br>2400  | Sets the baud rate to 2400            |
| SEr.1<br>bAUd<br>4800  | Sets the baud rate to 4800            |
| SEr.1<br>bAUd<br>9600  | Sets the baud rate to 9600. (Default) |
| SEr.1<br>bAUd<br>19200 | Sets the baud rate to 19200           |

### 4. Serial 1 - Parity - Changes the data transfer protocol of serial 1.

| Display                 | Descriptions                        |
|-------------------------|-------------------------------------|
| SEr.1<br>PArit          | Sets the parity to 7-E-1            |
| 7-E-1                   |                                     |
| SEr.1<br>PArit<br>7-o-1 | Sets the parity to 7-o-1            |
| SEr.1<br>PArit<br>7-n-2 | Sets the parity to 7-n-2            |
| SEr.1<br>PArit<br>8-n-1 | Sets the parity to 8-n-1. (Default) |

### 4. Serial 1 – Parity, continued

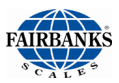

| Display | Descriptions             |
|---------|--------------------------|
| SEr.1   | Sets the parity to 8-E-1 |
| PArit   |                          |
| 8-E-1   |                          |
| SEr.1   | Sets the parity to 8-o-1 |
| PArit   |                          |
| 8-0-1   |                          |
| SEr.1   | Sets the parity to 7-o-2 |
| PArit   |                          |
| 7-0-2   |                          |

### Example:

To print net weight only:

- 1. Open a hyper terminal session and set connection as 9600 8-n-1.
- 2. Set Serial 1 as **PrESS**, weight output as print net, baud rate as 9600 and parity as 8-n-1, and others parameters are set to No.
- 3. After the scale boot, press the scale boot, press the scale boo
- 4. Cycle power to the scale and change serial 1 settings to **Auto**. Change the weight output to print Gross, Tare and Net. Change the baud rate to 19200 and parity as 7-n-2, and all others parameters are set to No.
- 5. Close hyper terminal and modify its connection as 19200 7-n-2.
- 6. After the scale reboot, put 1 pound item on scale pan.
- 7. The scale will output data when the weight is stable. The Data output will be as show below:

| 1.0000 lb GR |
|--------------|
| 0.0000 lb TA |
| 1.0000 lb NT |

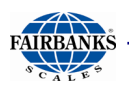

### 5. Serial 1 – Weight Print

| Display | Descriptions                                   |
|---------|------------------------------------------------|
| SEr.1   | Data prints without weight information.        |
| LUGT    |                                                |
| no      |                                                |
| SEr.1   | Data prints with weight information. (Default) |
| LUGT    |                                                |
| YES     |                                                |

### 6. Serial 1 - PLU Print

| Display | Descriptions                                   |
|---------|------------------------------------------------|
| SEr.1   | Data prints without PLU information. (Default) |
| PLU     |                                                |
| no      |                                                |
| SEr.1   | Data prints <b>with</b> PLU information.       |
| PLU     |                                                |
| YES     |                                                |

### 7. Serial 1 - Description Print

| Display              | Descriptions                                          |
|----------------------|-------------------------------------------------------|
| SEr.1<br>dESC<br>YES | Data prints <b>with</b> PLU description.              |
| SEr.1<br>dESC<br>NO  | Data prints <b>without</b> PLU description (Default). |

### 8. Serial 1 - Time and Date Print

| Display | Descriptions                                 |
|---------|----------------------------------------------|
| SEr.1   | Data prints without time and data. (Default) |
| tidt    |                                              |
| no      |                                              |
| SEr.1   | Data prints time and date.                   |
| tidt    |                                              |
| YES     |                                              |

### 9. Serial 1 - Pieces Information Print

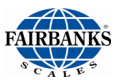

| Display | Descriptions                                   |
|---------|------------------------------------------------|
| SEr.1   | Data prints without PCS information. (Default) |
| PCS     |                                                |
| no      |                                                |
| SEr.1   | Data prints with PCS information.              |
| PCS     |                                                |
| YES     |                                                |

### 10. Serial 1 - Piece Weight Print

| Display                 | Descriptions                                           |
|-------------------------|--------------------------------------------------------|
| SEr.1<br>PC.LUGt<br>no  | Data prints <b>without</b> the Piece weight. (Default) |
| SEr.1<br>PC.LUGt<br>YES | Data prints <b>with</b> the Piece weight.              |

### 11. Serial 1 - Accumulation Information Print

| Display             | Descriptions                                                               |
|---------------------|----------------------------------------------------------------------------|
| SEr.1<br>ACC<br>no  | Data prints <b>without</b> the total number of accumulations.<br>(Default) |
| SEr.1<br>ACC<br>YES | Data prints <b>with</b> the total number of accumulations.                 |

### **12. Serial 1 – Pieces Accumulation**

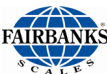

| Display                 | Descriptions                                                                 |
|-------------------------|------------------------------------------------------------------------------|
| SEr.1<br>PCS ACC<br>no  | Data prints <b>without</b> the total number of pieces accumulated. (Default) |
| SEr.1<br>PCS ACC<br>YES | Data prints <b>with</b> the total number of pieces accumulated.              |

### 13. Serial 1 - Accumulation Weight Information Print

| Display                  | Descriptions                                                       |
|--------------------------|--------------------------------------------------------------------|
| SEr.1<br>ACC.LUGt<br>no  | Data prints <b>without</b> the total accumulated weight. (Default) |
| SEr.1<br>ACC.LUGt<br>YES | Data prints <b>with</b> the total accumulated weight.              |

### Example 1:

<sup>1.</sup> Open a hyper terminal session and connect at 9600 8-n-1.

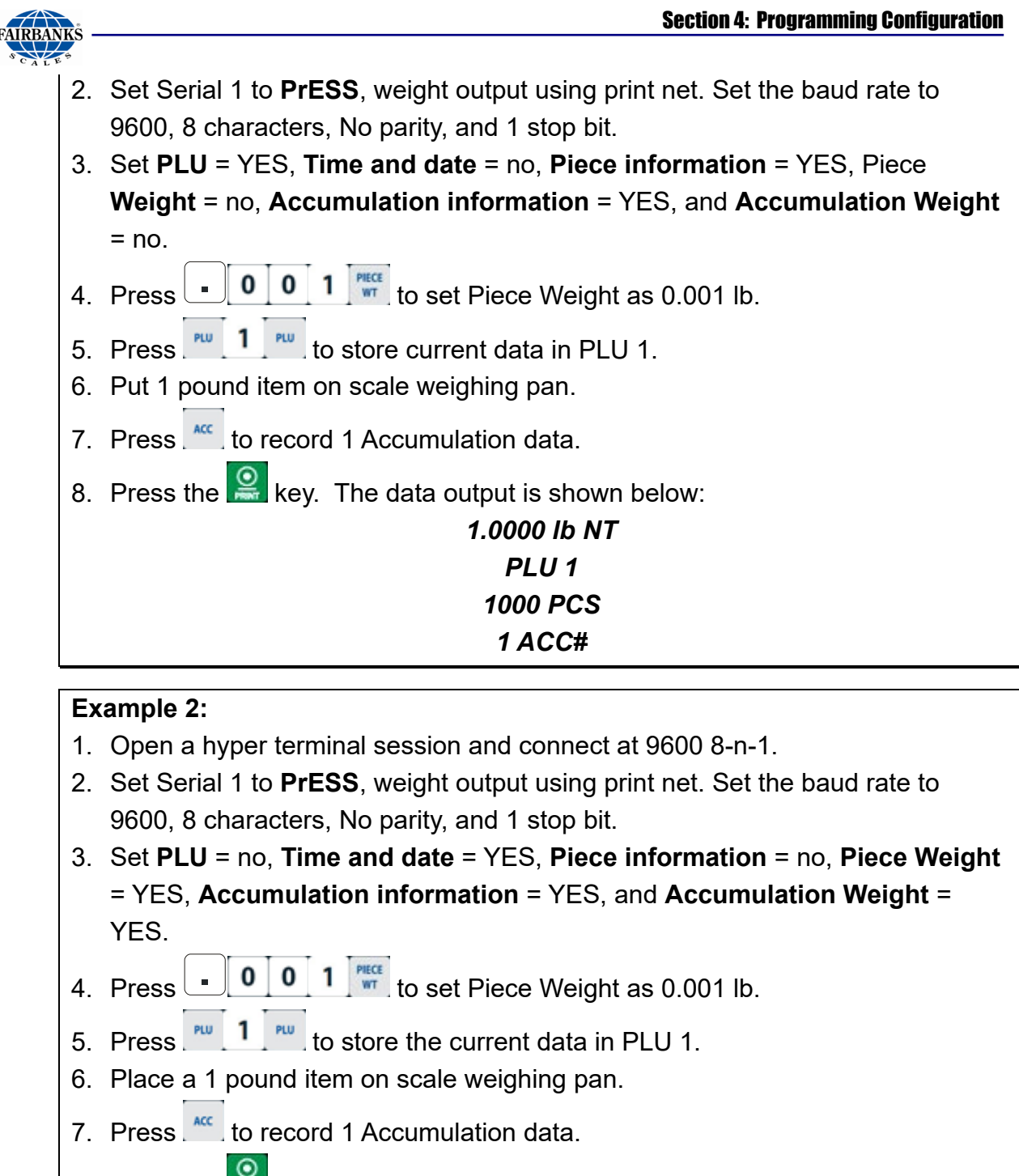

8. Press the 😫 key. The data output is shown below:

### 1.0000 Ib NT 0.001 Ib PW 1.0000 Ib NT ACC 05:40 PM 01/01/2010

Example 3:

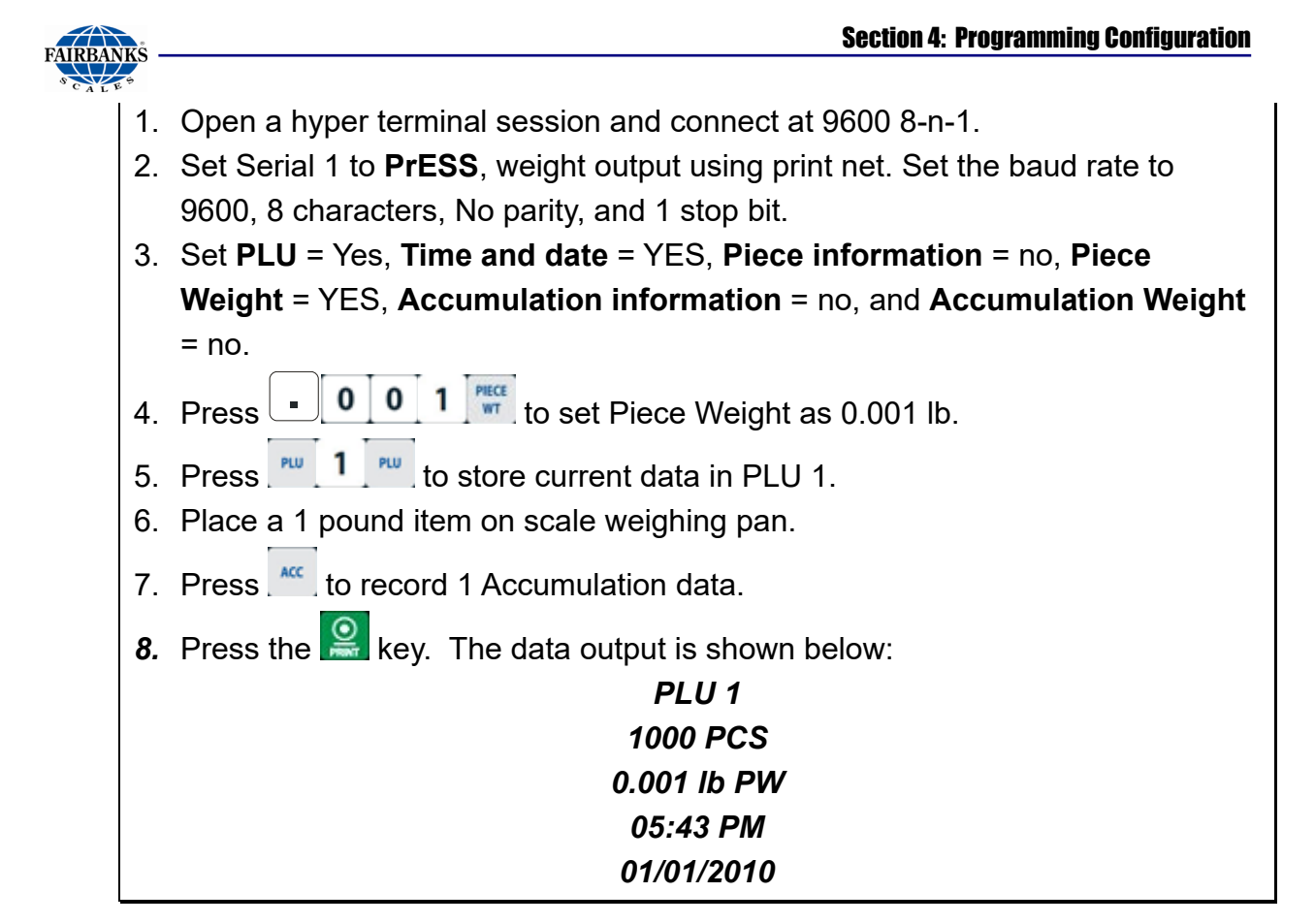

### 14. Serial 2 – Setting

| Display |        | Descriptions                               |
|---------|--------|--------------------------------------------|
| SEr.2   | no     | Serial 2 setting is disabled. (Default)    |
| SEr.2   | rEAdEr | Enable serial port 2 for a barcode reader. |

### 15. Serial 2 - Baud Rate

| Display               | Descriptions                          |
|-----------------------|---------------------------------------|
| SEr.2<br>bAUd<br>2400 | Sets the baud rate to 2400.           |
| SEr.2<br>bAUd<br>4800 | Sets the baud rate to 4800.           |
| SEr.2<br>bAUd         | Sets the baud rate to 9600. (Default) |

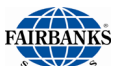

| CALES |                              |
|-------|------------------------------|
| 9600  |                              |
| SEr.2 | Sets the baud rate to 19200. |
| bAUd  |                              |
| 19200 |                              |

### 16. Serial 2 – Parity

| Display                 | Descriptions                        |
|-------------------------|-------------------------------------|
| SEr.2<br>PArit<br>7-E-1 | Sets the parity to 7-E-1            |
| SEr.2<br>PArit<br>7-o-1 | Sets the parity to 7-o-1            |
| SEr.2<br>PArit<br>7-n-2 | Sets the parity to 7-n-2            |
| SEr.2<br>PArit<br>8-n-1 | Sets the parity to 8-n-1. (Default) |
| SEr.2<br>PArit<br>8-E-1 | Sets the parity to 8-E-1.           |
| SEr.2<br>PArit<br>8-o-1 | Sets the parity to 8-o-1.           |
| SEr.2<br>PArit<br>7-o-2 | Sets the parity to 7o-1.            |

### 16. Serial 2 – Parity, continued

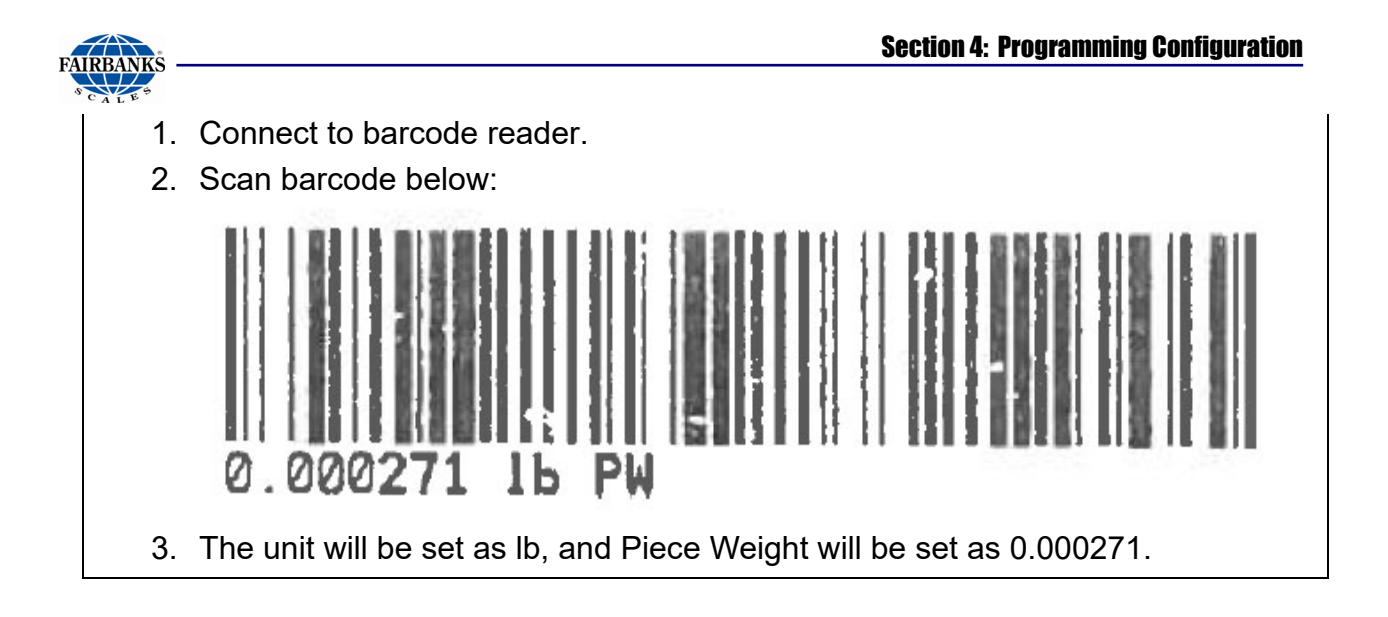

\*\*This completes the Print Settings (**Prt**). **SAvE** is displayed briefly before the scale cycles power and returns to the weigh mode.\*\*

## 4.6. CONFIGURATION (CON-F)

Press C to browse the menu options. Use the numeric keys to input data and press to save your settings.

### 1. Basic Unit

Set the basic unit of scale. User can change the output unit by key, but scale will be calibrated by basic unit.

| Display | Descriptions                                                                                                    |
|---------|----------------------------------------------------------------------------------------------------|
| P.Unit  | Set basic unit to lb. (Default)<br>Annunciators on the right side of the display indicate the<br>current setting. |
| P.Unit  | Set basic unit to kg.<br>Annunciators on the right side of the display indicate the<br>current setting.           |

### NOTE:

If this setting is changed, the scale will advance to the calibration procedure.

### 2. Zero tracking

Sets the zero tracking by number of divisions.

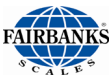

| Display |      | Descriptions                                         |
|---------|------|------------------------------------------------------|
| trAcE   | no   | Zero tracking disabled.                              |
| trAcE   | 0.5d | Zero tracking enabled, tracking set to 0.5d          |
| trAcE   | 1d   | Zero tracking enabled, tracking set to 1d. (Default) |
| trAcE   | 2d   | Zero tracking enabled, tracking set to 2d            |
| trAcE   | 3d   | Zero tracking enabled, tracking set to 3d            |

### 3. Display Tolerance

Sets the display tolerance or motion detection value.

| Display |      | Descriptions                                                                                                    |
|---------|------|----------------------------------------------------------------------------------------------------|
| no.dEt  | no   | Display tolerance is disabled.                                                                                            |
| no.dEt  | 0.5d | Display tolerance is 0.5d. If the weight changes are under 0.5d, the display will not update and motion is not indicated. |
| no.dEt  | 1d   | Display tolerance is 1d. If the weight changes are under 1d, the display will not update and motion is not indicated.     |
| no.dEt  | 2d   | Display tolerance is 2d. If the weight changes are under 2d, the display will not update and motion is not indicated.     |
| no.dEt  | 3d   | Display tolerance is 3d. If the weight changes are under 3d, the display will not update and motion is not indicated.     |

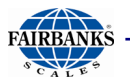

### 4. Zero range

| Display |     | Descriptions                                                                                             |
|---------|-----|----------------------------------------------------------------------------------------------------|
| rAnGE   | 2   | Scale zero range. If the weight is higher than 2% of the scale's capacity, the scale cannot be zeroed.   |
| rAnGE   | 100 | Scale zero range. If the weight is higher than 100% of the scale's capacity, the scale cannot be zeroed. |

### NOTE:

The Zero **rAnGE** setting cannot make the scale exceed its rated capacity. For example, if a 6 lb scale zeroes off a 3 lb weight, the amount of weight applied to the scale cannot exceed 3 lb before the scale reaches its maximum rated capacity.

- 1. Set Zero range as 2.
- 2. Place a 1 pounds item on scale weighing pan.
- 3. Press key to set current weight to zero. The scale will emit an error beep (long beep) and show Error on the display.
- 4. Cycle power to the scale and enter the **rAnGE** setting menu.
- 5. Set Zero range to 100.
- 6. Press key to set current weight to zero. Scale will set the current weight to zero. The weight display should indicate 0.

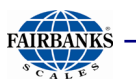

### 5. Filter

The digital filter will assist in minimizing undesirable effects of elements such as vibration and air movement upon the scale weighing pan.

| Display |    | Descriptions                                                                |
|---------|----|-----------------------------------------------------------------------------|
| FLtr    | 2  | Filter set to 2 A/D updates a second.<br>Light filtering                    |
| FLtr    | 4  | Filter set to 4 A/D updates a second. (Default)<br>Light – Medium filtering |
| FLtr    | 8  | Filter set to 8 A/D updates a second.<br>Medium filtering                   |
| FLtr    | 16 | Filter set to 16 A/D updates a second.<br>Medium-Heavy filtering            |
| FLtr    | 32 | Filter set to 32 A/D updates a second.<br>Heavy filtering                   |

### 6. Sample Piece Default

This setting allows the default sample size to be changed.

| Display |     | Descriptions                                          |
|---------|-----|-------------------------------------------------------|
| SAndEF  | 10  | Sets the default sample size to 10 pieces.            |
| SAndEF  | 25  | Sets the default sample size to 50 pieces.            |
| SAndEF  | 50  | Sets the default sample size to 50 pieces.            |
| SAndEF  | 100 | Sets the default sample size to 100 pieces. (Default) |

## **Section 5: Calibration**

## 5.1. CALIBRATION PROCEDURE (CAL)

In Calibration menu, press **c** to toggle among the menu options. Use the numeric keys to input data and press **t** to confirm.

### 1. SEL maximum capacity

| Display     |      | Descriptions                                        |
|-------------|------|-----------------------------------------------------|
| Lb Kg       |      | Max. capacity displayed varies with preset wt unit. |
| LoAd        | LoAd | Sets maximum capacity to 6 lb / 3 kg.               |
| 6           | 3    |                                                     |
| LoAd        | LoAd | Sets maximum capacity to 15 lb / 6 kg.              |
| 15          | 6    |                                                     |
| LoAd        | LoAd | Sets maximum capacity to 30 lb / 15 kg.             |
| 30          | 15   |                                                     |
| LoAd        | LoAd | Sets maximum capacity to 60 lb / 30 kg.             |
| 60          | 30   |                                                     |
| LoAd<br>100 | LoAd | Sets maximum capacity to 100 lb / 50 kg.            |
|             | 50   |                                                     |

### 2. Zero Point Calibration

| Display          | Descriptions                                                       |
|------------------|--------------------------------------------------------------------|
| Pnt. 0<br>XXXXXX | The first row shows "Pnt. 0", the second row shows the A/D counts. |

### NOTE:

Ensure the scale weighing pan is empty. When the A/D counts are stable, press

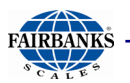

### 3. Setup calibration weight

| Display                    | Descriptions                                                                                                    |
|----------------------------|----------------------------------------------------------------------------------------------------|
| Pnt.CAL<br>XXXXXX<br>XXXXX | The first row shows "Pnt.CAL", the second row shows A/D counts, and the third row is the calibration weight (Unit: kg or lb) |

### NOTE:

Use the numeric keys to input the calibration weight. If the basic unit is lb, input weight data unit in lbs. (1lb = 1lb) If the basic unit is kg, input weight data unit in kgs. (1kg = 1kg)

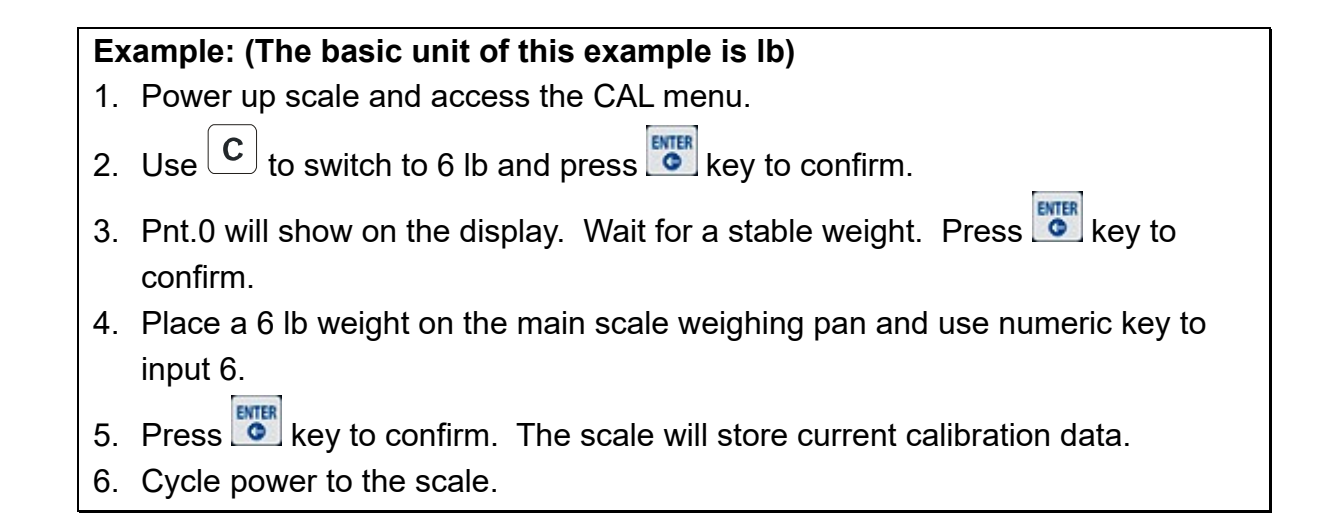

## 5.2. REMOTE SCALE SETTINGS/ CALIBRATION (RE.CAL)

Press C to browse the menu options. Use the numeric keys to input data and press to save your settings.

### **1. External scale capacity**

| Display          | Descriptions                                                                                                    |
|------------------|----------------------------------------------------------------------------------------------------|
| rE.CAP<br>xxxxxx | Setup the capacity of remote scale. If lb (Basic Unit) is set,<br>the unit of weight data input is lbs. If kg is set, the unit of<br>weight data input is kgs. |

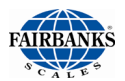

### NOTE:

If set to 0, the external scale is disabled. If basic unit is lb, the capacity value must be set between 1 and 20000. If basic unit is set as g, the capacity value must be set between 1 and 10000.

| Display |        | Descriptions                               |
|---------|--------|--------------------------------------------|
| re.d    | 0.0001 | Sets the scale division size (d) to 0.0001 |
| re.d    | 0.0002 | Sets the scale division size (d) to 0.0002 |
| re.d    | 0.0005 | Sets the scale division size (d) to 0.0005 |
| re.d    | 0.001  | Sets the scale division size (d) to 0.001  |
| re.d    | 0.002  | Sets the scale division size (d) to 0.002  |
| re.d    | 0.005  | Sets the scale division size (d) to 0.005  |
| re.d    | 0.01   | Sets the scale division size (d) to 0.01   |
| re.d    | 0.02   | Sets the scale division size (d) to 0.02   |
| re.d    | 0.05   | Sets the scale division size (d) to 0.05   |
| re.d    | 0.1    | Sets the scale division size (d) to 0.1    |
| re.d    | 0.2    | Sets the scale division size (d) to 0.2    |
| re.d    | 0.5    | Sets the scale division size (d) to 0.5    |
| re.d    | 1      | Sets the scale division size (d) to 1      |
| re.d    | 2      | Sets the scale division size (d) to 2      |
| re.d    | 5      | Sets the scale division size (d) to 5      |
| re.d    | 10     | Sets the scale division size (d) to 10     |
| re.d    | 20     | Sets the scale division size (d) to 20     |
| re.d    | 50     | Sets the scale division size (d) to 50     |

### 2. External scale division size

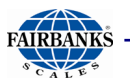

### 3. Zero Point Calibration

| Display            | Descriptions                                                           |
|--------------------|------------------------------------------------------------------------|
| rE.0.CAL<br>XXXXXX | The first row shows <b>rE.0.CAL</b> . The second row shows A/D counts. |

### 4. Setup Calibration Weight

| Display                       | Descriptions                                                                                                    |
|-------------------------------|----------------------------------------------------------------------------------------------------|
| rE.P.CAL<br>XXXXXX<br>XXXXXXX | The first row shows <b>re.P.CAL.</b> The second low shows A/D counts, and the third row is the calibration weight (Unit: kilograms or pounds), |

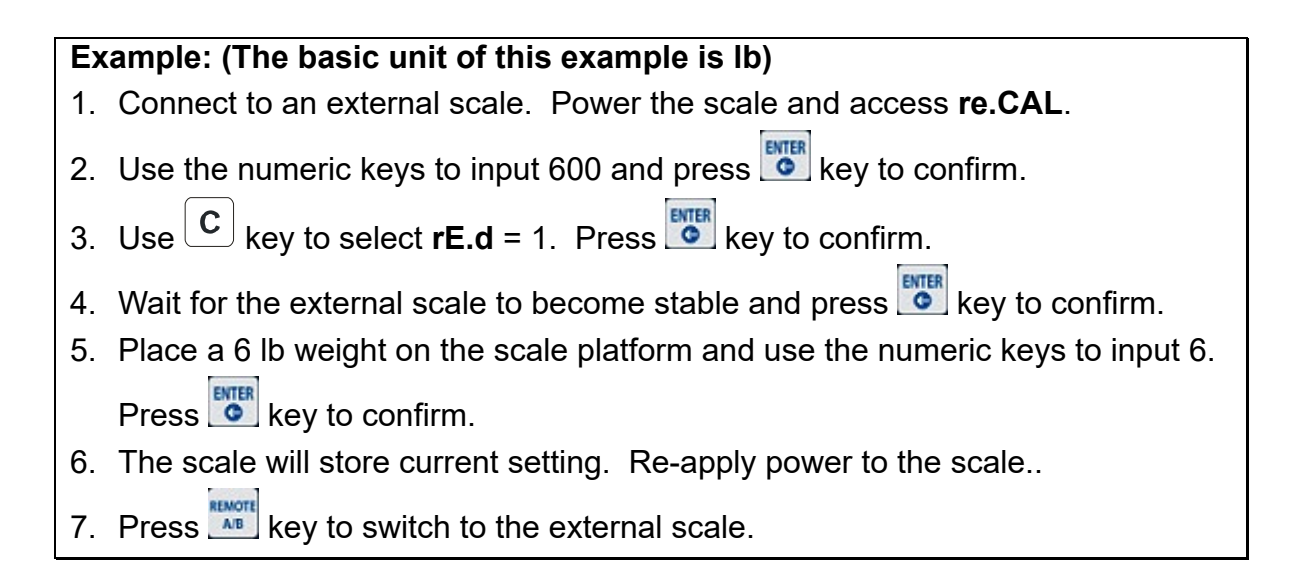
# Section 6: Serial Input / Output

# 6.1. INTRODUCTION

The Omega Series Scale has two RS232C ports, Serial 1 and Serial 2. Serial 1 is dedicated for use with printers and Serial 2 is strictly for scanner/readers to input data into the Omega Scale. Serial 1 is located on the rear panel and Serial 2 is located on the right side panel.

## 6.2. GC420D PRINTER SETUP AND PROGRAMMING

The Omega Series scale in conjunction with the GC420d label printer provide templates as a solution to our customers' label printing needs and label printing requirements. The GC420d direct thermal label printer is an intelligent printer and can be programmed to print a variety of different styles and formats.

The GC420d printer has templates for the most popular printing formats for the Omega Series scales. The templates are simply downloaded and installed into the GC420d with one of the many predefined printer label formats, setup the instrument and labels are ready to print. The step-by-step instructions for the GC420d Download Instructions are located on the GC420d Direct Thermal Label printer page along with the label templates and listed below in Section 6.3.

For access to these templates go to Fairbanks' Intranet / Product section / Printers / GC420d Direct Thermal label printer. The templates are located under the Sales / Service tools and are identified by the instrument Omega Counting Scale. Save the .zip file to a familiar location on your computer and extract all. Determine which format works best for the application and download that format to the printer. Follow the simple instrument setup instructions to begin printing bar code labels.

An existing format may be modified which will greatly reduce the amount of work required. Consult the GC420d manual for the label modification instructions.

# 6.3. DOWNLOAD INSTRUCTIONS - PC TO GC420D

- 1. Select the label format desired and download it to the PC which is going to upload to the GC420d printer. Save it to a location which is easily located, such as the Desktop.
- 2. Connect the printer to the PC with a DB to DB9 null modem cable (PN 29065). A null modem cable has a male connector on one end and a female connector on the other end. All pins on the DB9 connectors are connected straight through (1-1, 2-2, and etc.)
- 3. Open a HyperTerminal session. Assign a name to the **Connection Description** and press OK.

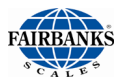

## 6.3. Download Instructions - PC to GC420D, CONTINUED

- 4. Within the **Connect To** dialog box, press the drop down menu arrow inside the **Connect using** data entry box. Select the COM port which is being used on the PC.
- 5. A COM Properties dialog box will appear. Configure the serial port to **Bits per second (baud):** 9600, **Data bits:** 8, **Parity:** None, **Stop bits:** 1, and **Flow control:** None. This will match the GC420d printer's default configuration.
- 6. Select the Properties icon or select File and then choose Properties from the drop down menu. This will display the "File Name which was assigned" Properties Dialog box.
- 7. Select the Settings tab and then select the ASCII Setup ... button. In the ASCII Setup dialog box, place a check mark next to Send line ends with line feeds by pressing the left button on the mouse. Select the OK button on dialog box to close. Again, select the OK button on dialog box to close.
- 8. Ensure the label printer is loaded with labels and is "powered on" with the feed button illuminated green.
- 9. In HyperTerminal, select **Transfer** and then select **Send Text File...** from the drop down menu.
- 10. Navigate to the location to where the label format was saved. (i.e. Desktop) Select the format to download.
- 11. Select the name of the desired file which will highlight its name. Press the **Open** button and the file will be transmitted to the printer.
- 12. Upon successful download to the printer, a label will be printed with the following information:

Line 1: Form information

Line 2: AUTOFR

Line 3: Form memory left. NNN.NK. Where N indicates the amount of free space in the printers memory.

- 13. If the printer prints several labels with incoherent data on them, cycle power to the printer and repeat from step 9 above.
- 14. This concludes the download procedure for the printer. Cycle power to the printer and it is now ready to connect to the instrument.

### NOTE:

The standard labels for the GC420d series printer are 2" x 4" dimensionally. All templates are based upon use of this size label.

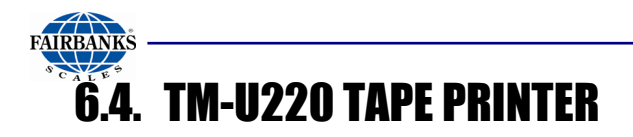

•This is the TM-U220 Tape Printer (non-DAT, white case).

| Transmission | RS232                  |
|--------------|------------------------|
| Baud Rate    | 9600                   |
| Data Bits    | 8                      |
| Stop Bit     | 1                      |
| OUTPUT       | "BUTTON" for Print Key |

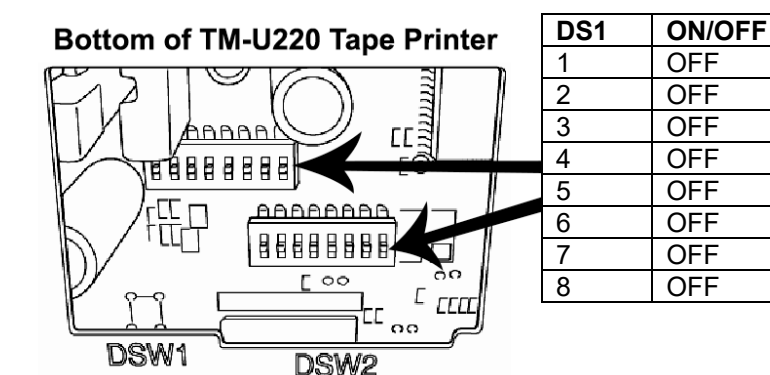

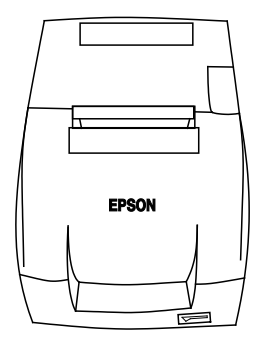

| DS2 | ON/OFF |
|-----|--------|
| 1   | OFF    |
| 2   | OFF    |
| 3   | OFF    |
| 4   | OFF    |
| 5   | OFF    |
| 6   | OFF    |
| 7   | OFF    |
| 8   | OFF    |

# 6.5. SETTINGS FOR THE OMEGA

## **COUNTING SCALE**

## 6.5.1. Cable Requirement

Use cable part number 20483 M-F Null modem cable for the printer interface cable.

## 6.5.2. Omega Series Label Selection Programming

## A. OMEGA SETTINGS FOR ALL PRINTERS

**PRT** Ser.1 = PrESS bAUd = 9600 PArit = 8-n-1

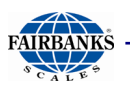

## 6.5.3. Omega Programming to Produce Specific Label Formats

### A. Label 1

Pr.nEt = nEt LUGt = no PLU = YES dESC = no tidt = no PCS = no PCLUGt = no ACC = YES PCS.ACC = YES ACC.LUGt = YES

### B. Label 2

| Pr.nEt = G.t.nEt |
|------------------|
| LUGt = YES       |
| PLU = YES        |
| dESC = no        |
| tidt = no        |
| PCS = YES        |
| PCLUGt = YES     |
| ACC = no         |
| PCS.ACC = no     |
| ACC.LUGt = no    |
|                  |

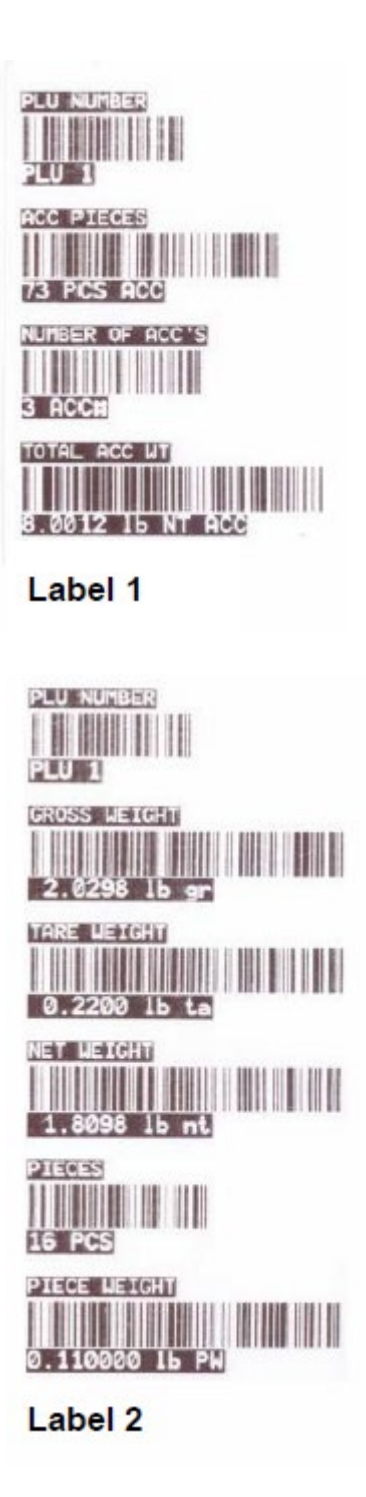

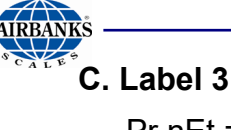

Pr.nEt = nEt LUGt = YES PLU = YES dESC = no tidt = no PCS = YES PCLUGt = YES ACC = no PCS.ACC = no ACC.LUGt = no

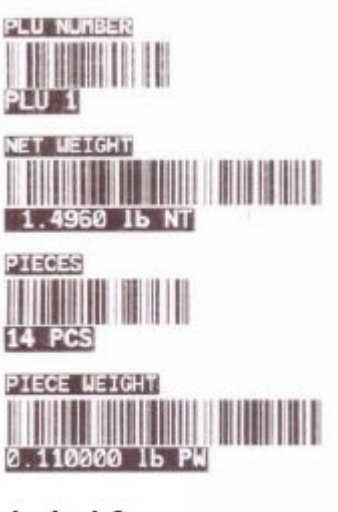

Label 3

### D.Label 4

Pr.nEt = nEt LUGt = no PLU = YES dESC = YES tidt = no PCS = no PCLUGt = no ACC = YES PCS.ACC = YES ACC.LUGt = YES

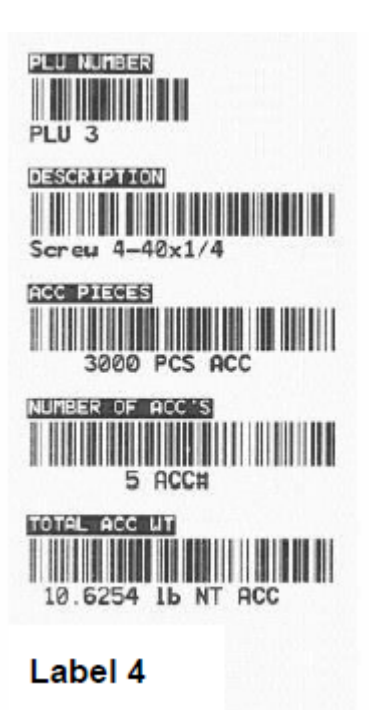

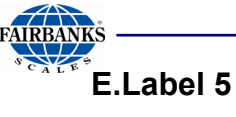

Pr.nEt = nEt LUGt = YES PLU = YES dESC = YES tidt = no PCS = YES PCLUGt = YES ACC = no PCS.ACC = no ACC.LUGt = no

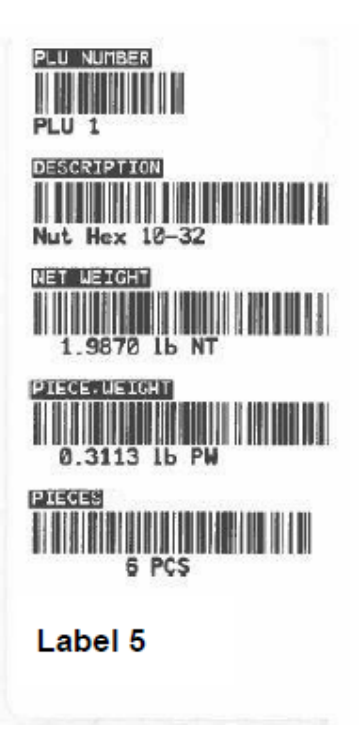

# 6.6. SCANNER/READER SETUP

- 1. Attach the interface cable to the hand held scanner/reader. See below.
- 2. Connect the interface cable to Serial 2 on the right hand side panel of the OCS.
- 3. Connect the AC adapter to the bar code scanner.
- 4. Enable Serial 2 in the OCS for scanner/readers by selecting YES.
- 5. Use the color **Quick Start Guide** that accompanies the scanner and perform the following steps:
  - a. Scan the "Return to Factory Defaults" bar code on the Quick Start Guide.
  - **b.** Scan the "Standard RS-232" bar code in Step 3 of the bar code scanner instructions....
  - **c.** Scan bar codes 1, 2 and 3 in the Add An Enter Key of the bar code scanner instructions.
  - **d.** Scanner programming is complete. If you do not successfully complete each of these steps, start the entire scanning process from the beginning.

**DO NOT discard** this sheet. It <u>must</u> be used to setup and configure the scanner/reader.

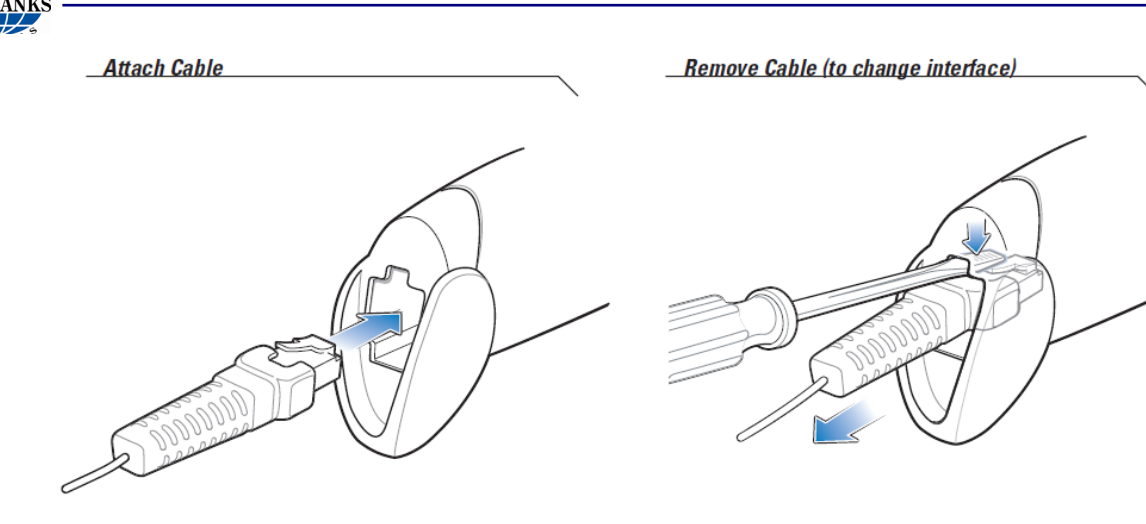

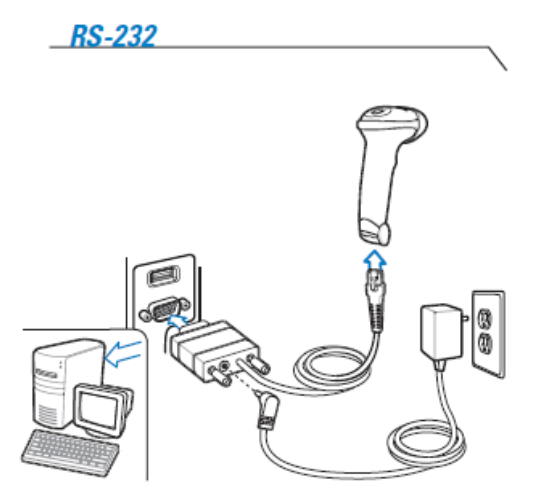

#### **LED** Indications

| Off                                                             | Green                            | Red                     |
|-----------------------------------------------------------------|----------------------------------|-------------------------|
| L<br>Scanner is on and ready to scan,<br>or no power to scanner | Bar code is successfully decoded | L<br>Transmission error |

#### **Beeper Indications**

### Standard Use

| Low/medium/high beep<br>Power up<br>Parameter Menu Scanning | Short medium beep   | 4 long low beeps<br>L<br>Transmission error detected,<br>data is ignored |
|-------------------------------------------------------------|---------------------|--------------------------------------------------------------------------|
| High/low/high/low beep                                      | High/low beep       | Low/High b eep                                                           |
| Successful                                                  | Correct programming | Incorrect programming sequence                                           |
| parameter setting                                           | sequence performed  | or 'Cancel' bar code scanned                                             |

#### Troubleshooting

| Scanner not working                                                                             |                                                                                  |                                  | Scanned data incorrectly disp                                                                                            | layed on host                          |                                                                                                    |
|-------------------------------------------------------------------------------------------------|----------------------------------------------------------------------------------|----------------------------------|----------------------------------------------------------------------------------------------------|----------------------------------------|----------------------------------------------------------------------------------------------------|
| No power to scanner<br>Check system power;<br>ensure power supply,<br>if required, is connected | Incorrect interface cable used<br>Ensure that correct<br>interface cable is used | Interface/power cables are loose | Scanner not programmed for o                                                                                             | correct host interface<br>er bar codes |                                                                                                    |
| Scanner decoding bar co                                                                         | <u>de, but data not transmitting to ho</u>                                       | st                               | Scanner not decoding bar cod                                                                                             | e                                      |                                                                                                    |
| Scanner not programmed                                                                          | for correct host interface<br>ameter bar codes                                   | Interface cable is loose         | Scanner not programmed<br>for bar code type<br>Ensure scanner is programmed<br>to read type of bar code being<br>scanned | Bar code unreadable                    | Distance between scanner<br>and bar code incorrect<br>Move scanner closer to or<br>further from bar code |

# Section 7: User Operations

# 7.1. INTRODUCTION

The Omega Series Counting Scale is a weighing device that displays the number of similar items in a group based upon the weight of a known sample. The counting feature of this scale calculates the average piece weight for the items by using the total weight of the sample and dividing it by the number of items in the sample. Using this average piece weight, the Omega Series Counting Scale will determine by calculating the number of items in a group by dividing the total weight by the average piece weight. All of these calculations are performed within the Omega Series Counting Scale internal program application which is performed automatically during the weighing process. The Omega Series Counting Scales provide a quick and accurate count of large quantities of similar objects.

## 7.2. FRONT PANEL DISPLAY AND KEY FUNCTIONS

## 7.2.1. LCD Display

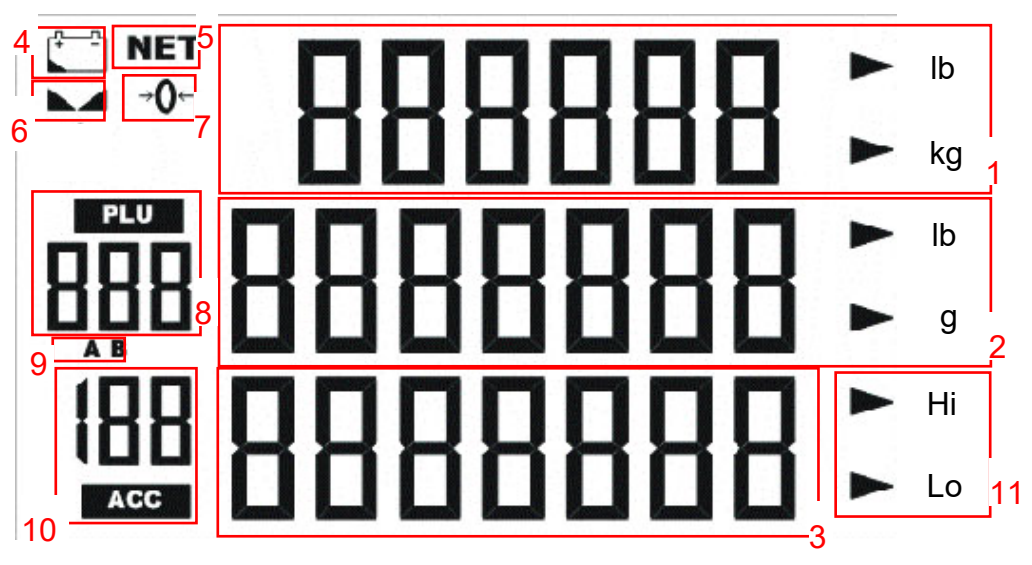

## A. LCD Display Definitions

1. **888888** 

NET

- Actual Weight Display.
- 2. **BBBBBB** Second row displays Piece Weight. Also used as keypad input display.
- 3. The third row displays Piece Counts and abbreviated as PCS.

Indicates the battery power is low. A battery recharge or battery replacement is required for further operation. Indicates the first row displays the Net weight after tare

4.

5.

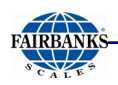

operation.

| 6.  |              | Indicates the weight is stable.                                  |
|-----|--------------|------------------------------------------------------------------|
| 7.  | → <b>0</b> ← | Indicates the weight is at zero.                                 |
| 8.  |              | Displays the PLU number.                                         |
| 9.  | AB           | Indicates the selected scale.                                    |
| 10. |              | Displays the accumulated counting results in memory.             |
| 11. | ► Hi         | Indicates that the upper Limit of piece counts or weight is set. |
| 12. | ► Lo         | Indicates that the lower Limit of piece counts or weight is set. |

## 7.2.2. Display and Keypad

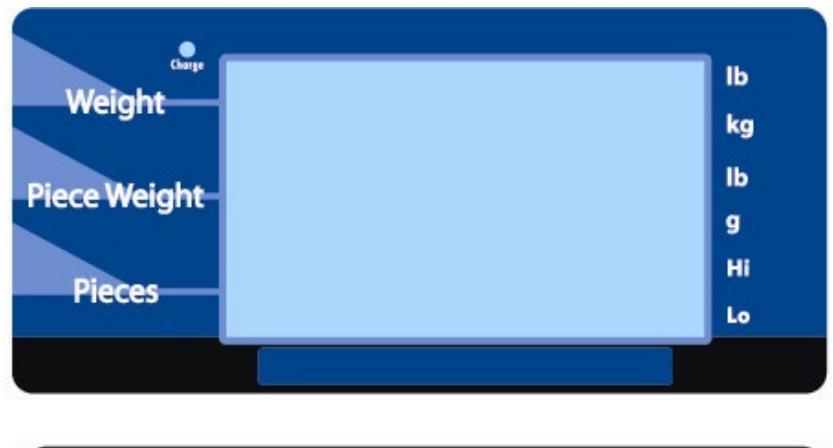

| PLU<br>1    | PLU<br>2  | PLU<br>3 | LIMIT         |            | 7 | 8 | 9 | OFF        |  |
|-------------|-----------|----------|---------------|------------|---|---|---|------------|--|
| PLU<br>4    | PLU<br>5  | PLU<br>6 | ACC           |            | 4 | 5 | 6 | ON         |  |
| PLU<br>7    | PLU<br>8  | PLU<br>9 | REMOTE<br>A/B | B/G<br>NET | 1 | 2 | 3 |            |  |
| PIECE<br>WT | SAMPLE    | RECALL   | PLU           | ↔€         | 0 | • | С | ENTER<br>C |  |
| FAIR        | FAIRBANKS |          |               |            |   |   |   |            |  |

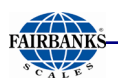

## 7.2.2. Display and Keypad, CONTINUED

## A. Keypad Functions

| Key                 | Function                                                                                                    |
|---------------------|----------------------------------------------------------------------------------------------------|
| OFF                 | Press to switch the scale OFF.                                                                                                    |
| ON                  | Press to turn the scale ON.                                                                                                    |
| PRINT               | Initiates a print cycle. Note: Internal Programming must be activated.                                                                                                    |
| ENTER<br>G          | Press to confirm entry or selection.                                                                                                    |
| 1 9                 | Press the numeric and decimal keys to input data such as piece weight, PLU no., etc.                                                                                                    |
| UNITS               | Press to change unit of measure. There are two units selections available. Pound (lb) or Kilogram (kg). The current unit selected is displayed on the right hand side of the actual weight display. |
| →O←<br>ZERO         | Press to set the scale to zero.                                                                                                    |
| B/G<br>NET          | Press to display select Gross Weight, Net Weight, or Tare Weight.                                                                                                    |
| <mark>↔ĵ&gt;</mark> | Press to enter the actual weight as the tare.                                                                                                    |
| LIMIT               | Press to set the alarm for high and low limits for piece counts and piece weights.                                                                                                    |
| ACC                 | Press to add piece count and weight.                                                                                                    |

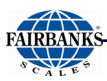

| REMOTE<br>A/B | Press to switch operation between scale A (main scale) and scale B (remote scale).                             |
|---------------|----------------------------------------------------------------------------------------------------|
| PLU           | Press to store, load, or modify a preset piece weight.                                                         |
| PLU<br>5      | PLU ( <u>Part Look Up) keys</u> . Press to load preset piece weight data from the nine (9) PLU keys.           |
| RECALL        | Press to recall total piece count and total weight.                                                            |
| SAMPLE        | Press to set up sample quantity. (Sample key: multiple sampling methods are available. (See <u>Sampling</u> .) |
| PIECE<br>WT   | Press to set up piece weight. (See <i>Piece Weight Setup</i> .)                                                |
| С             | Clears the selected data entry.                                                                                |

# 7.3. BASIC OPERATIONAL FUNCTIONS

## 7.3.1. General Weighing

The Omega Series Counting Scale will perform general weighing and counting functions.

#### 1. Tare operation

Tare function is utilized when containers are used to hold the material. When this function is activated, Omega Series Counting Scale will subtract the container weight or Tare weight from the Gross weight and the end result will be the Net weight of the material.

This function is an auto tare operation only.

The Tare function may be enabled or disabled through service programming.

## NOTE:

Tare weight is cleared by pressing the Tare key. (

### 2. Alarm

The Alarm function provides a visual or audible indication of the count limit and weight limit when they are near the preset limit values.

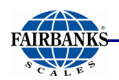

### 3. Unit

There are two (2) available weight units in the Omega Series scales, pound

(lb) and kilogram/ gram (kg / g). The operator uses the Units key ( Section 2) to switch between units.

### 4. External Scale

The Omega Series scales may be interfaced to one (1) external scale.

## 7.3.2. Counting

The Omega Counting Scale can count item piece by weight. If the weight of each item is known, the items are counted and numbered based upon the weight upon the scale. For example, if total weight on the scale is 10 pounds, the piece weight of each item is 0.10 pounds. The scale will perform an internal calculation and display 100 on the third pieces line of the display.

There are two ways to set the piece weight. One is **setup piece weight by keypad input**. The other is **setup piece weight by sampling**. (Reference to Sample operation)

The ACC key on keypad is used for save current data. It provides a convenient function to record the weight and piece data into memory. *After any record is saved, the scale weighing pan must be cleared to ensure the weight is at zero for the next record.* 

## 7.3.3. PLU

PLU (Part Look Up) is a memory lookup number comprised of the Piece Weight and Tare Weight. The scale can store up to 999 PLU's into memory. When you activate any PLU, the scale will replace the current Piece Weight and Tare Weight with the PLU selected from memory.

## 7.4. TARE OPERATIONS

## 7.4.1. Tare Entry with a Known Weight

- 1. In the normal weighing mode, place the item to tare on the scale pan.
- 2. Press the  $\stackrel{\textcircled{1}}{\textcircled{1}}$  key, and the tare weight has been stored.
- 3. **NET** is indicated on display.

#### Example

- 1. Place 1 lb on the scale weighing pan.
- 2. Press <sup>↔</sup> key. **NET** is indicated on the display and the displayed weight changes to 0.

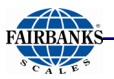

#### NOTE:

The Tare weight cannot be set when the displayed weight is under or less than zero.

## 7.4.2. Manual Tare Entry Via The keypad

- 1. In the normal weighing mode, press the numeric keys to input the tare weight. (If the unit indicated is kg, the tare entry is in kg. If the unit indicated is lb, the tare entry is in lb.)
- Press <sup>⊕</sup>, and the tare weight has been stored. (The Tare data will be cleared in 10 seconds if <sup>⊕</sup> is not pressed.)
- 3. **NET** is indicated on the display.

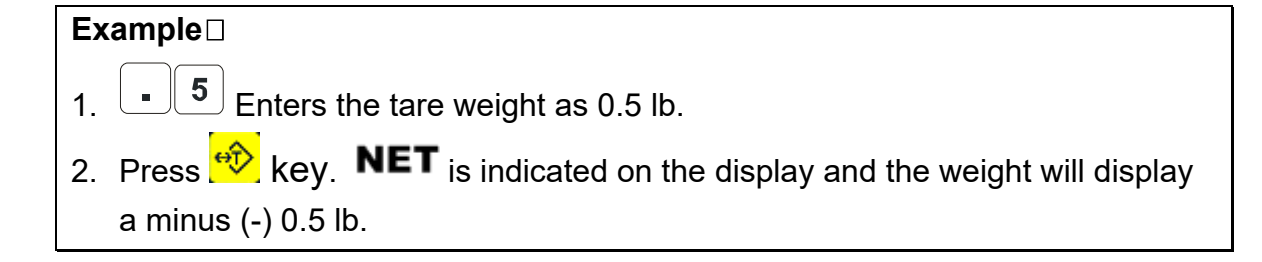

### NOTE:

A tare weight cannot be entered which is greater than the scale capacity.

## 7.5. SAMPLING OPERATION

## 7.5.1. Enter piece weight by direct keypad input

- 1. In the normal weighing mode, press the numeric and decimal keys (1, 9, ...) to input the piece weight.
- 2. Press the PIECE WT <sup>mage</sup> key, and the piece weight has been stored. The piece weight data will be cleared in 10 seconds if the PIECE WT <sup>mage</sup> key is not pressed.
- 3. The piece weight may be cleared by pressing the  $\begin{bmatrix} c \end{bmatrix}$  key.

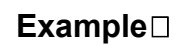

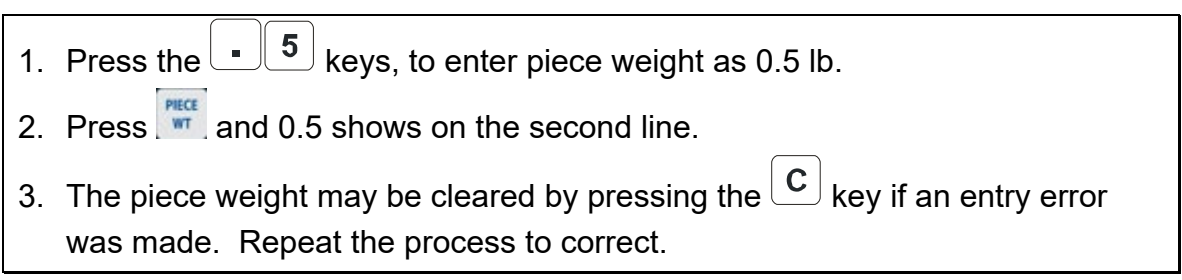

## 7.5.2. Setup piece weight by sampling (quick set)

- 1. Put certain pieces of objects onto the scale pan.
- 2. In weighing mode, press the numeric and decimal keys (1, 9, ...) to enter the piece count.
- Press to calculate the piece weight. The input data will be cleared in 10 seconds if is not pressed.
- 4. The piece weight may be cleared by pressing the  $\bigcirc$  key.

#### Example

- 1. Place 1 lb on the scale weighing pan.
- 2. Press 5 to set item number as 5. Its shows on the second line.
- 3. Press and the Omega Counting Scale will show the piece weight on the second line and the item count on the third line.
- 4. The piece weight may be cleared by pressing the <sup>C</sup> key if an entry error was made. Repeat the process to correct.

## 7.5.3. Setup piece weight by sampling (place item)

- 1. Make sure the piece weight is empty. The Omega Counting Scale will calculate the piece weight by the weight added and piece count number as listed below.
- 2. Press A, the second row of LCD shows SHIFLE and the third row of LCD shows default value as 100.
- 3. Press the numeric and decimal keys to enter the new sampling quantity.
- 4. Place objects of desired piece counts on the weighing pan. The piece weight will be calculated automatically in approximately 3 seconds or press the weight key

be calculated automatically in approximately 3 seconds or press the <u>seconds</u> to calculate immediately.

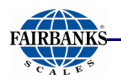

5. The piece weight may be cleared by pressing the  $\begin{bmatrix} c \end{bmatrix}$  key.

Example

- 1. Press *multiple* to enter the sample mode.
- 2. Press 5 to set the manual entered piece count number as 5. It is displayed on the third line.
- 3. Place 1 lb on the scale weighing pan.
- 4. Wait 5 seconds after the weight is stable and the piece weight is displayed as 0.2 and the piece count is displayed as 5.

### NOTE:

If weighing is performed on external scale, after the sampling job will be continued on main scale automatically when the auto switch is configured in the scale counting parameter setting.

## 7.5.4. Setup piece weight by sampling (remove item)

- 1. Make sure the piece weight on the display is zero.
- 2. Place a item on the weighing pan. The Omega Counting Scale will calculate the piece weight based upon the change in weight.
- 3. Press , the second row of LCD displays **STIPLE** and the third row of LCD displays the default value as 100.
- 4. Press the numeric keys to enter the new sampling quantity.
- 5. Remove the items to obtain the desired piece counts value from the weighing pan. The piece weight will be calculated automatically.
- 6. The piece weight may be cleared by pressing the  $\bigcirc$  key.

#### Example 🗆

- 1. Place 5 lbs on the scale weighing pan.
- 2. Press do into sample mode.
- 3. Press 5 to set item number as 5. It is displayed on the third line.
- 4. Remove the 1 lb item on scale weighing pan.
- 5. Wait for 5 seconds after the weight is stable. The piece weight displays 0.2 and piece count displays 25.

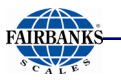

### NOTE:

If weighing is performed on external scale, after the *search* is pressed, the sampling job will be continued on main scale automatically when auto switch is configured in the scale counting parameter setting.

## 7.5.5. Setup piece weight by sampling (re-sample)

If the piece weight and weight has not been cleared, you may add or remove weight

and press *must* to calculate the piece weight again.

Example

- 1. Place 1 lb on the scale weighing pan.
- 2. Press 5 to set the item number as 5. It is displayed on the second line.
- 3. Press and to display the piece weight on the second line and the piece count on the third line.
- 4. Press again to use piece count number 5 to sample again.

## 7.5.6. Auto re-sample operation

After a successful sampling operation, the scale will automatically sample again on the main scale for any new small weight. Placing new weight onto the scale weighing pan will automatically sample again.

#### Example

1. Press 🎰 to into sample mode.

- 2. Press 50 to set item number as 50. It is displayed on the third line.
- 3. Place 5 lb item on scale weighing pan.
- 4. Wait for 5 seconds until the weight stable. The piece weight displays 0.1 and piece count displays 50.
- 5. Place 1 lb item on scale pan.
- 6. Upon a stable weight, the scale will re-sample.

### NOTE:

The new small weight should be less than half of the sampling weight. The item change must be greater than 5. If the weight change is larger than half of the sampling weight, auto re-sample will stop.

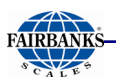

## NOTE:

Auto Re-sample function can be disabled in Setup settings menu.

## 7.6. PLU (PART LOOK UP) OPERATION

PLU is a preset Piece Weight and Tare value. The scale can save up to 999 PLU items.

## 7.6.1. Setting PLU

- A. Steps in setting PLU keys 1~9
  - 1. Set up piece weight as in *Sampling Operation* section 7.5.
  - 2. Press ....., and will begin flashing.
  - 3. Select your desired PLU number from the direct PLU keys.
  - 4. Press will stop flashing.
  - 5. rEPLAC and YES is displayed. Press the <sup>100</sup> key to accept the change or press <sup>C</sup> key to display rEPLAC and No. Press the <sup>100</sup> key to disregard the changes.

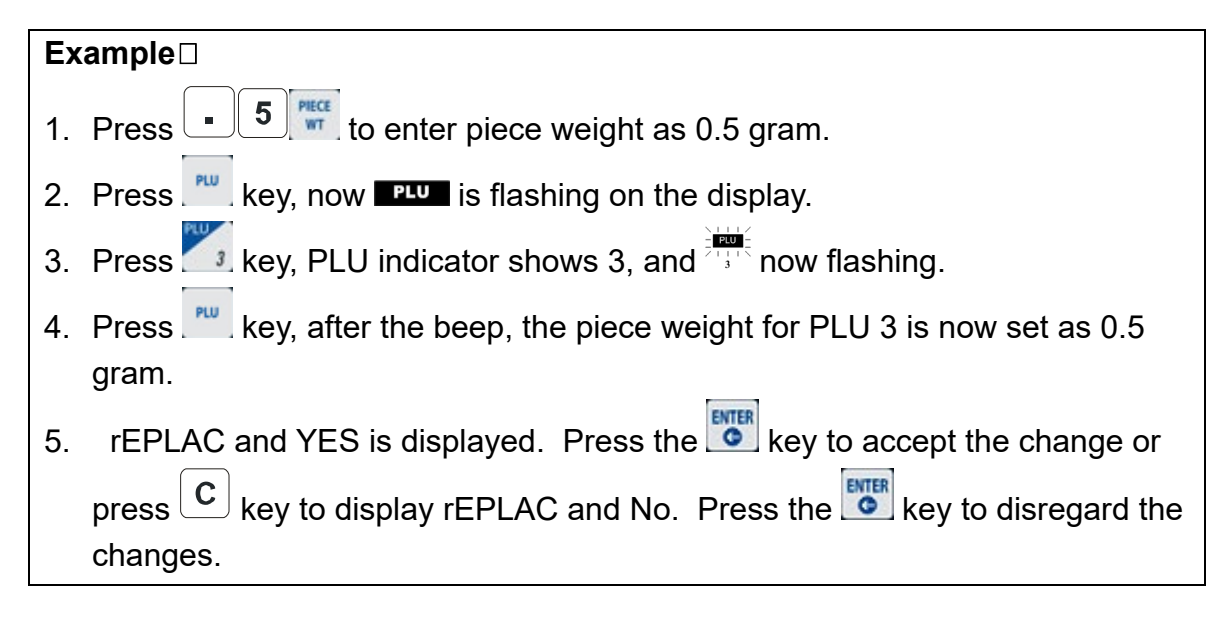

## NOTE:

*If there is no data input in 30 seconds, the scale will exit the PLU setting mode and returns to the normal weighing mode.* 

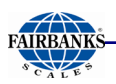

## 7.6.1. Setting PLU, continued

### A. Steps in setting PLU no.0~999

- 1. Set up the piece weight as in *Sampling Operation* section 7.5.
- 2. Press and will begin flashing on the display.
- 3. Press the numeric keys to select PLU number.
- 4. Press will stop flashing on the display.
- 5. rEPLAC and YES is displayed. Press the skey to accept the change or press c key to display rEPLAC and No. Press the key to disregard the changes.

| Example                                                                       |
|-------------------------------------------------------------------------------|
| 1. Press 5 to enter piece weight as 0.5 gram.                                 |
| 2. Press ᄤ key, now 📭 is flashing on the display.                             |
| 3. Press <b>5 5</b> key. PLU indicator shows 555, and <b>PLU</b> is flashing. |
| 4. Press weight for PLU 555 is stored as 0.5                                  |
| gram.                                                                         |
| 5. rEPLAC and YES is displayed. Press the 🚾 key to accept the change or       |
| press C key to display rEPLAC and No. Press the 🐻 key to disregard the        |
| changes.                                                                      |

### Note:

*If there is no data input in 30 seconds, the scale exits the PLU setting mode and returns to normal weighing mode.* 

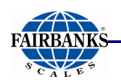

## 7.6.2. Loading PLU

### A. Steps in loading PLU no.1-9

1. In weighing mode, press any key from the direct PLU keys to access the PLU memory of the key's lower-right set.

| Exam | ple: |
|------|------|
|      | DITT |

Press some time, the 3<sup>rd</sup> PLU is loaded. The LCD shows 3 below the provindicator.

### B. Steps in loading PLU no.0-999

- 1. In weighing mode, press and hold until it emits a double beep then release.
- 2. Use the numeric keys to input the desired PLU number and press ...... to load the reference PLU.

#### Example:

- 1. Press and hold we key until double beep.
- 2. PLU indicator shows 000. PLU indicator flashing now.
- 3. Press 5 5 key. PLU indicator shows 555. PLU indicator flashing now.
- 4. The Piece Weight and Tare Weight of PLU 555 will load to OCS.
- 5. Press PLU key to complete PLU loading process.

## NOTE:

*If there is no data input in 30 seconds, scale exits the PLU setting mode and returns to normal weighing mode.* 

## 7.6.3. Modify PLU

- 1. When **PLU** is shown on the display, press **PLU** and the piece weight starts flashing.
- 2. Set up piece weight according to the previous section and press.
- 3. The Tare weight starts flashing.
- 4. Setup the Tare weight according to the previous section, if applicable, then press

55

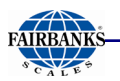

## 7.6.3 Modify PLU, continued

rEPLAC is displayed on the Piece Weight line making sure you want to overwrite the previously stored value. Press C key to change from Yes to No. Press the key to overwrite.

#### Example:

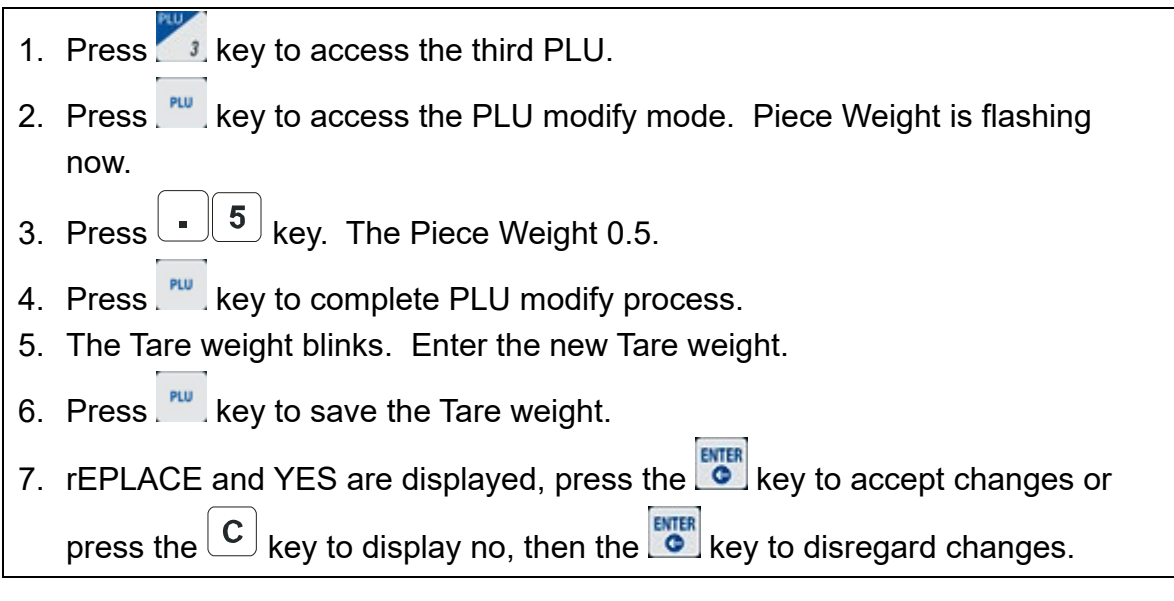

## 7.7. MORE OPERATIONS

### 7.7.1. Accumulation

- 1. When there is a load on the scale weighing pan and piece weight has been input.
- 2. Press key. When you hear a beep, indicating a data has been recorded.
- 3. Clear the load and put another load on the scale weighing pan. Set up the piece weight again.
- 4. Press key. After a beep sound, indicating second data has been recorded.

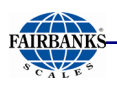

## 7.7.1. Accumulation, continued

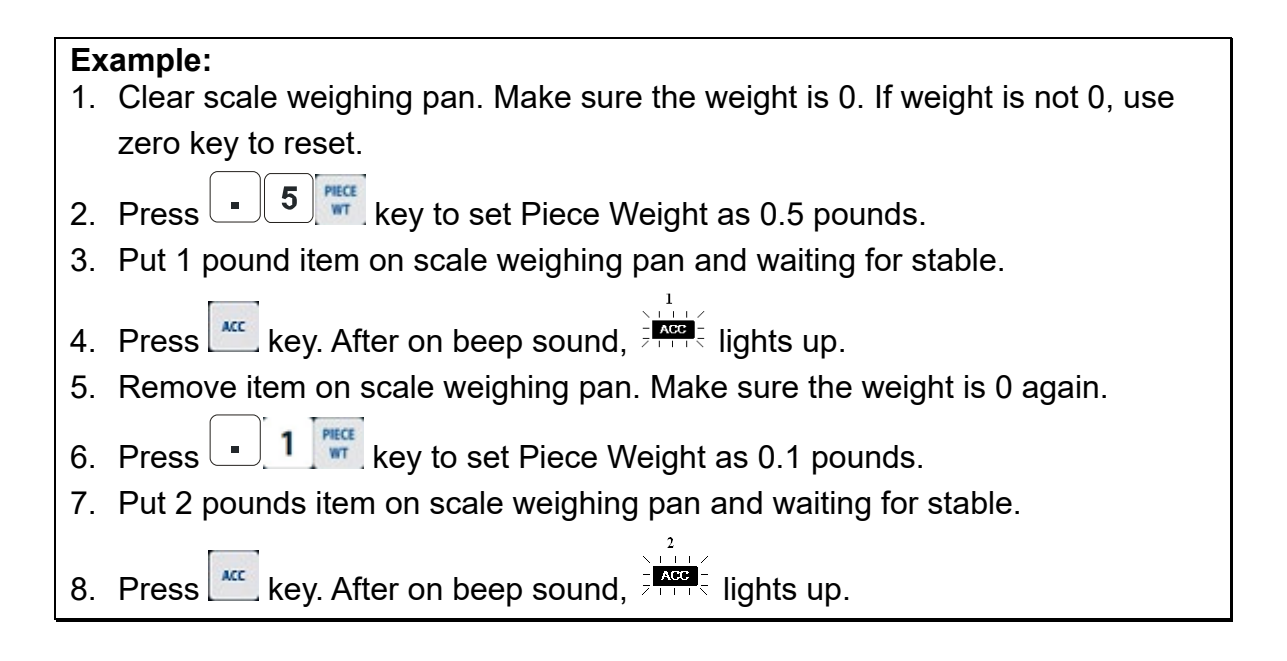

### NOTE:

After each recording, if the load on the weighing pan is not cleared, pressing <u>will</u> result in a long beep and the scale will not be able to record the next weighing result.

### NOTE:

The stored memory can memorize up to 180 weighing results.

## 7.7.2. Recall

### A. Total mode

- 1. In weighing mode, press and the Weight column will be cleared. The Piece Weight column displays **Lo L R L**.
- 2. The PCS column shows the total piece count in memory. The Weight column shows the accumulated weight.
- 3. The number above "ACC" indicator is the record size.
- 4. Press to exit without clearing the data.
- 5. Press  $\begin{bmatrix} \mathbf{C} \end{bmatrix}$  to clear the data and exit.

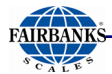

### A. Total mode, continued

#### Example:

- 1. Clear scale weighing pan. Make sure the weight is 0. If weight is not 0, use zero key to reset.
- 2. Press **5** key to set Piece Weight as 0.5 pounds.
- 3. Put 1 pound item on scale weighing pan and waiting for stable.
- 4. Press key. After on beep sound, ights up.
- 5. Press Key to into total mode. The Weight shows 1 pound. The Piece shows 2.
- 6. Press to back to normal mode. The ACC data still in flash, and still in flash, and still lights up.
- 7. Press Key to into total mode again.
- 8. Press  $\bigcirc$  to clear all flash and back to normal mode. The ACC data is clear, and  $\overset{1}{=}\overset{1}{=}\overset{1}{=}\overset{1}{=}\overset{1}{=}$  is gone.

#### B. Record view mode

- 1. Enter total mode in *Total mode* of *Recall* section 7.7.2.
- 2. Press to enter record view mode. You can review each record in

memory by pressing the <sup>term</sup> to toggle through each of the stored accumulations. If current record is the last record, it will return to total mode.

- 3. The number shown above the "ACC" indicates the number of current record. Weight, Piece Weight and Piece is the data of current record.
- 4. Press *to leave and back to normal mode.*
- 5. Press  $\begin{bmatrix} \mathbf{C} \end{bmatrix}$  to clear current record.

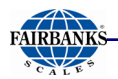

### B. Record view mode, continued

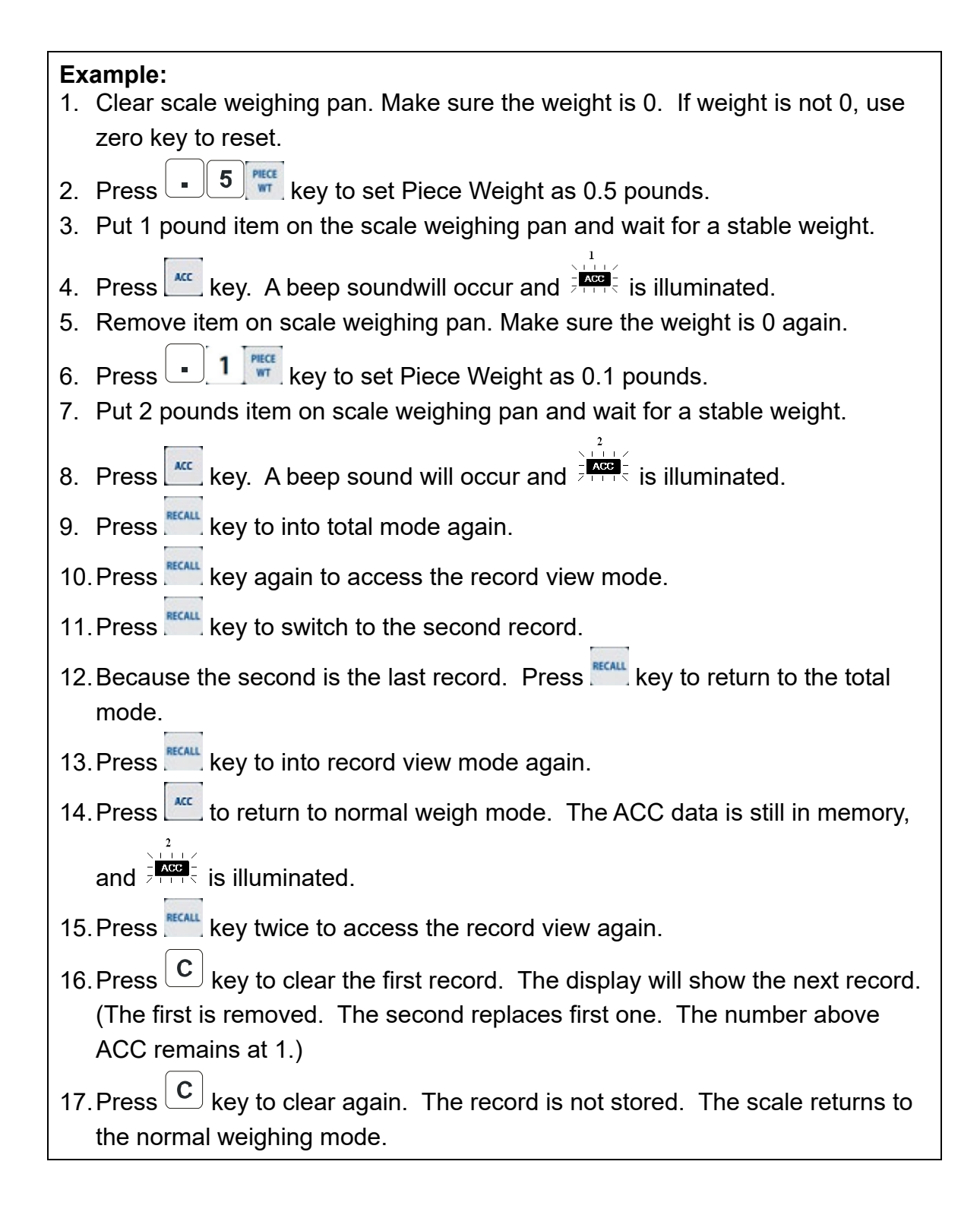

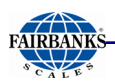

## 7.7.3. Alarm function

### A. Piece alarm

- 1. Press key. The PCS column displays PES. H .
- 2. The piece weight column shows the PCS Upper Limit setting. Configure the PCS Upper Limit with the numeric keys.
- 3. Press we key again. The PCS column displays PLS. Lo. Configure the PCS Lower Limit with the numeric keys.
- 4. Press will save the piece lower limit value and enter the weight alarm mode.

### Example:

- 1. Press key to enter the Piece Upper Limit setting. The PCS column displays PLS. H .
- 2. Input 20 to set the Piece Upper Limit as 20.
- 3. Press we key to enter the Piece Lower Limit setting. The PCS column displays PLS. Lo.
- 4. Input 10 to set the Piece Lower Limit as 10.
- 5. Press 🔤 three times to complete Piece alarm setting.
- 6. Press **5** key to set Piece Weight as 0.5 pounds.
- Place 1 pound on scale weighing pan. The Piece Weight shows 2, and Lower Limit alarm is indicated. The Lower Limit indicator will be flashing. If the Low Beep sound is enabled, it will sound an audible alarm also.
- 8. Place 11 pounds on scale weighing pan. The Piece Weight shows 22, and Upper Limit alarm is indicated. The Upper Limit indicator will be flashing. If the High Beep sound is enabled, it will sound an audible alarm also.

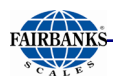

### B. Weight alarm

- 1. After the *Piece alarm* is configured, the scale will enter the Weight alarm setting.
- 2. The PCS column displays Lond H . Set up the Weight Lower Limit with the numeric keys. (If the unit is kg, this unit is in grams. If the unit is lb, this unit is in lb)
- 3. Press key again, the PCS column displays Lond Lo. Set up the Weight Lower Limit with the numeric keys. (If the unit is kg, this unit is in grams. If the unit is lb, this unit is in lb)
- 4. Press we key to save your settings and return to weighing mode.

#### Example:

- 1. Press key three times to enter Weight Upper Limit setting. The PCS column displays LoRd H .
- 2. Input 10 to set Weight Upper Limit as 10.
- 3. Press we key to enter Weight Lower Limit setting. The PCS column displays
- 4. Input 1 to set Weight Upper Limit as 2.
- 5. Press with to complete Weight alarm setting.
- Put 1 pound on scale weighing pan. The Lower Limit alarm is indicated. (Lower Limit indicator begins flashing. If the Low Beep sound is enabled, it will sound an audile alarm.)
- Put 11 pounds on scale weighing pan. Upper Limit alarm is indicated. (Upper Limit indicator begins flashing. If the High Beep sound is enabled, it will sound an audible alarm.)

### NOTE:

- 1. If the piece count exceeds the upper limit of PCS Upper Limit, or lower than the PCS Lower Limit and it is not zero, the scale will continue to beep for a warning.
- 2. If the weight exceeds the upper limit of Weight Upper Limit, or lower than the Weight Lower Limit and is not zero, the scale will continue to beep for a warning.
- 3. The beep settings are configured in he SEtUP menu.

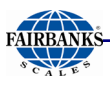

# 7.8. **B SCALE SELECTION**

- 1. Press to switch between main scale and the external scale.
- 2. The initial zero is the zero setup configured in the calibration procedure. It means any loads on the weighing pan will exactly display after the scale start.

## NOTE:

*If the Omega Counting Scale is connected to any new external scale, calibration must be performed. This procedure is located in the Remote Load Cell Settings.* 

# Section 8: Service & Maintenance

## 8.1. BASIC CLEANING

The Omega Series scales may be cleaned with a damp cloth and mild detergent. Do not use chemical cleaners or abrasive type scouring pads.

# 8.2. TROUBLESHOOTING

## 8.2.1. Error Code list

| Error    | Description                                                                                                    |
|----------|----------------------------------------------------------------------------------------------------|
| OL1      | Weight on the main scale is larger than the maximum scale capacity.                                                                                 |
| OL2      | Weight on the external scale is larger than the maximum scale capacity range.                                                                       |
| UL1      | Weight on the main scale is out of range below the zero reference.                                                                                  |
| UL2      | Weight on the external scale is out of range below the zero reference.                                                                              |
| Error1   | Key input error.                                                                                                    |
| Error2   | Zero range exceeds the permissible range.                                                                                                    |
| Error3   | The scale weight is unstable within the system time limit constraint.                                                                               |
| Error4   | Scale was attempting to stabilize and timed out. Remove cause of instability and restart scale. If problem persists, contact your service provider. |
| Error203 | Unrecognized barcode. Data not stored in Omega database.                                                                                            |
| LobAtt   | Battery voltage < 4.59Vdc. Recharge battery, See <b>Warning!</b> (below)                                                                            |
| rEPLAC   | Prompt asking user to override existing information.                                                                                                |

# WARNING!

If battery has been recharged, a minimum of 16 hours, and the display still reads "LobAtt", check to make sure the AC power source used to reacharge the battery is working. Also, check to make sure the battery connections are clean and well-fitted (both at the battery and on the PC board). If all this is in good, working order, then the rechargeable battery needs replacing.

# Section 9: Parts

## 9.1. OMEGA SERIES PARTS LIST

| ITEM | PART<br>NO. | DESCRIPTION                                                       |
|------|-------------|-------------------------------------------------------------------|
|      | 24157       | AC Adapter (TAD41-0900500DU)                                      |
| 1    | 27391       | Lead-acid battery NP4-6                                           |
|      | 31790       | Remote Scale connector kit (includes a male and female connector) |
| 2    | 31791       | Adjustable Scale Feet (set of 4)                                  |
| 3    | 31792       | Keypad                                                            |
| 4    | 31793       | Display Window Overlay                                            |
| 5    | 31794       | Rear Panel Overlay                                                |
| 6    | 31795       | Single point load cell 6kg (C2G1) 6 lb Omega Scale                |
| 6    | 31796       | Single point load cell 10kg (C2G1) 15 lb Omega Scale              |
| 6    | 31797       | Single point load cell 20kg (C2G1) 30 lb Omega Scale              |
| 6    | 31798       | Single point load cell 35kg (C2G1) 60 lb Omega Scale              |
| 6    | 32723       | Single point load cell 40kg (PW6KC3) 100 lb Omega Scale           |
|      | 31799       | Screw kit (includes all screws for the Omega series scale)        |
|      | 31800       | Cable kit (includes all pcb cables for the Omega series scale)    |
| 7    | 31801       | RS232C cable                                                      |
| 8    | 31802       | Display pcb assembly                                              |
| 9    | 31803       | A/D pcb assembly – 60 lb and below                                |
| 9    | 37199       | A/D pcb assembly – 100 lb capacity                                |
| 10   | 31804       | Weighing platform (Stainless and plastic)                         |
| 11   | 31805       | ABS enclosure (top and bottom assemblies)                         |
| 12   | 31806       | RS232C pcb                                                        |

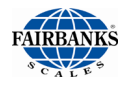

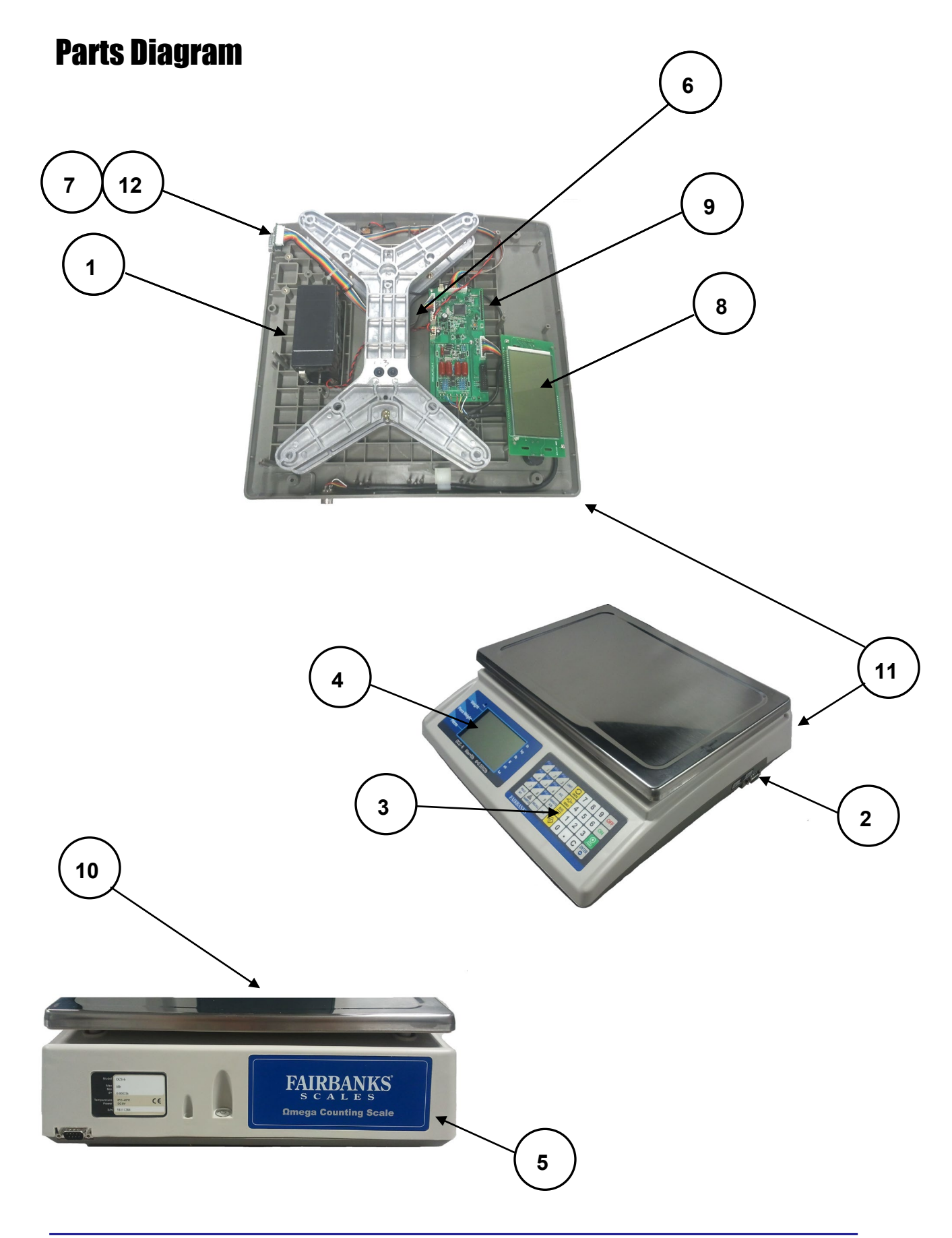

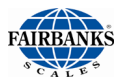

# 9.2. OPTIONAL ACCESSORIES

| Product No. | Description                                                       |
|-------------|-------------------------------------------------------------------|
| *31701      | Bar code scanner (Symbol) with hands-free stand                   |
| *31789      | Dust cover (Qty. 5)                                               |
| *24482      | GC420d series label printer                                       |
| *20483      | GC420d printer cable (required when a GC420d printer is ordered.) |
| 98945       | Label Roll 2" x 4" 735 labels / roll                              |
| *34052      | PLU Manager Database Software (CD)                                |

\* See also section <u>1.4 Accessories</u>

# **APPENDIX I: RS232C Connection:DB9 (Male)**

DB9 Male (Pin Side) \_\_\_\_\_

\ 1 2 3 4 5 / \ 6 7 8 9 /

DB9 Female (Pin Side) \_\_\_\_\_ \ 5 4 3 2 1 / \ 9876/ -----

| Pin | Description |
|-----|-------------|
| 1   | DCD         |
| 2   | Rx          |
| 3   | Тх          |
| 4   | DTR         |
| 5   | Gnd         |
| 6   | DSR         |
| 7   | RTS         |
| 8   | CTS         |
| 9   | RI          |

# **APPENDIX II: Data Output**

# **A. BI-DIRECTIONAL RS232C SETTING**

This section is applicable only for models with RS-232C module.

## OUTPUT FORMAT

18.143 kg GR (See Serial 1 weight output of Print Settings)

0.000 kg TA (See Serial 1 weight output of Print Settings)

18.143 kg NT

PLU 1 (Reference to PLU print of Print Settings)

80 PCS (Reference to Piece Information print of Print Settings)

0.226796 kg PW (Reference to Piece Weight print of Print Settings)

2 ACC# (Reference to Accumulation Information print of Print Settings)

27.216 kg NT ACC (Reference to Accumulation Weight Information print of Print

#### Settings)

17:33 PM (Reference to *Time and data print* of *Print Settings*)

01/01/2016 (Reference to *Time and data print* of *Print Settings*)

#### Negative, weight polarity (empty if positive) -W Weight SP Space U Unit of measure (could be lb, kg or g) G R Gross Weight Т Α **Tare Weight** Ν т **NET Weight** Х Text PW Part Piece Weight # Number (Piece Count, PLU, Accumulations, time & date) CR Carriage Return LF Line Feed

## Data Output Character Legend (Desc.)

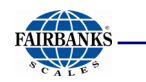

Г

Sample Ticket Layout

| Г               |
|-----------------|
| – 0.001 lb GR   |
| 0.023 lb TA     |
| - 0.024 lb NT   |
| 6P Nails 3/4    |
| PLU 2           |
| 0 PCS           |
| 0.02323 lb PW   |
| 3 ACC#          |
| 5.362 lb NT ACC |
| 231 PCS ACC     |
| 18:48 PM        |
| 03/20/2016      |
|                 |
|                 |
|                 |
|                 |

\* **Omega Data Output** – This is assuming ALL data outputs are enabled. This will change based on the user's specific needs, adjust accordingly.

#### GTN, Data String

**Gross Weight** 

| Byte | 1  | 2  | 3  | 4  | 5  | 6  | 7  | 8  | 9  | 10 | 11 | 12 | 13 | 14 | 15  | 16  |
|------|----|----|----|----|----|----|----|----|----|----|----|----|----|----|-----|-----|
| Char | -  |    |    | 0  |    | 0  | 0  | 1  |    | I  | b  |    | G  | R  | 013 | 010 |
| Hex  | 2D | 20 | 20 | 30 | 2E | 30 | 30 | 31 | 20 | 6C | 62 | 20 | 47 | 52 | 0D  | 0A  |
| Desc | -  | w  | w  | w  | w  | w  | w  | w  | SP | U  | U  | SP | G  | R  | CR  | LF  |

#### **Tare Weight**

| Byte | 17 | 18 | 19 | 20 | 21 | 22 | 23 | 24 | 25 | 26 | 27 | 28 | 29 | 30 | 31  | 32  |
|------|----|----|----|----|----|----|----|----|----|----|----|----|----|----|-----|-----|
| Char |    |    |    | 0  | •  | 0  | 2  | 3  |    | I  | b  |    | т  | Α  | 013 | 010 |
| Hex  | 20 | 20 | 20 | 30 | 2E | 30 | 32 | 33 | 20 | 6C | 62 | 20 | 54 | 41 | 0D  | 0A  |
| Desc | w  | w  | w  | w  | w  | w  | w  | w  | SP | U  | U  | SP | т  | Α  | CR  | LF  |

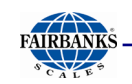

#### **NET Weight**

| Byte | 33 | 34 | 35 | 36 | 37 | 38 | 39 | 40 | 41 | 42 | 43 | 44 | 45 | 46 | 47  | 48  |
|------|----|----|----|----|----|----|----|----|----|----|----|----|----|----|-----|-----|
| Char | -  |    |    | 0  |    | 0  | 2  | 4  |    | I  | b  |    | N  | т  | 013 | 010 |
| Hex  | 2D | 20 | 20 | 30 | 2E | 30 | 32 | 34 | 20 | 6C | 62 | 20 | 4E | 54 | 0D  | 0A  |
| Desc | -  | w  | w  | w  | w  | w  | w  | w  | SP | U  | U  | SP | N  | т  | CR  | LF  |

### Description, Data String

Description

| Byte | 49 | 50 | 51 | 52 | 53 | 54 | 55 | 56 | 57 | 58 | 59 | 60 | 61  | 62  |
|------|----|----|----|----|----|----|----|----|----|----|----|----|-----|-----|
| Char | 6  | Р  |    | N  | а  | i  | I  | s  |    | 3  | 1  | 4  | 013 | 010 |
| Hex  | 36 | 50 | 20 | 4E | 61 | 69 | 6C | 73 | 20 | 33 | 2F | 34 | 0D  | 0A  |
| Desc | x  | x  | x  | x  | x  | x  | x  | x  | x  | x  | x  | x  | CR  | LF  |

### PLU, Data String

PLU

| Byte | 63 | 64 | 65 | 66 | 67 | 68 | 69  | 70  |
|------|----|----|----|----|----|----|-----|-----|
| Char | Р  | L  | U  |    | 2  |    | 013 | 010 |
| Hex  | 50 | 4C | 55 | 20 | 32 | 20 | 0D  | 0A  |
| Desc | x  | x  | x  | #  | #  | #  | CR  | LF  |

### Piece Count, Data String

### Number of pieces counted

| Byte | 71 | 72 | 73 | 74 | 75 | 76 | 77 | 78 | 79 | 80 | 81 | 82 | 83  | 84  |
|------|----|----|----|----|----|----|----|----|----|----|----|----|-----|-----|
| Char |    |    |    |    |    |    |    | 0  |    | Р  | С  | S  | 013 | 010 |
| Hex  | 20 | 20 | 20 | 20 | 20 | 20 | 20 | 30 | 20 | 50 | 43 | 53 | 0D  | 0A  |
| Desc | #  | #  | #  | #  | #  | #  | #  | #  | SP | x  | x  | x  | CR  | LF  |

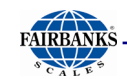

#### Piece Weight, Data String

#### Individual piece weight

| Byte | 85 | 86 | 87 | 88 | 89 | 90 | 91 | 92 | 93 | 94 | 95 | 96 | 97 | 98 | 99  | 100 |
|------|----|----|----|----|----|----|----|----|----|----|----|----|----|----|-----|-----|
| Char |    | 0  |    | 0  | 2  | 3  | 2  | 3  |    | I  | b  |    | Р  | w  | 013 | 010 |
| Hex  | 20 | 30 | 2E | 30 | 32 | 33 | 32 | 33 | 20 | 6C | 62 | 20 | 50 | 57 | 0D  | 0A  |
| Desc | w  | w  | w  | w  | w  | w  | w  | w  | SP | U  | U  | SP | PW | PW | CR  | LF  |

#### Accumulations, Data String

#### Number of stored accumulations

| Byte | 101 | 102 | 103 | 104 | 105 | 106 | 107 | 108 | 109 | 110 | 111 | 112 | 113 | 114 | 115 |
|------|-----|-----|-----|-----|-----|-----|-----|-----|-----|-----|-----|-----|-----|-----|-----|
| Char |     |     |     |     |     |     |     | 3   |     | A   | с   | с   | #   | 013 | 010 |
| Hex  | 20  | 20  | 20  | 20  | 20  | 20  | 20  | 33  | 20  | 41  | 43  | 43  | 23  | 0D  | 0A  |
| Desc | #   | #   | #   | #   | #   | #   | #   | #   | SP  | x   | x   | x   | x   | CR  | LF  |

#### NET Accumulations, Data String

#### Total NET accumulated weight

| Byte | 116 | 117 | 118 | 119 | 120 | 121 | 122 | 123 | 124 | 125 | 126 | 127 | 128 | 129 | 130 | 131 | 132 | 133 | 134 | 135 |
|------|-----|-----|-----|-----|-----|-----|-----|-----|-----|-----|-----|-----|-----|-----|-----|-----|-----|-----|-----|-----|
| Char |     |     |     | 5   | •   | 3   | 6   | 2   |     | I   | b   |     | N   | т   |     | Α   | с   | с   | 013 | 010 |
| Hex  | 20  | 20  | 20  | 35  | 2E  | 33  | 36  | 32  | 20  | 6C  | 62  | 20  | 4E  | 54  | 20  | 41  | 43  | 43  | 0D  | 0A  |
| Desc | w   | w   | w   | w   | w   | w   | w   | w   | SP  | U   | U   | SP  | N   | т   | SP  | x   | x   | x   | CR  | LF  |

#### Accumulated Pieces, Data String

#### Total number of pieces accumulated

| Byte | 136 | 137 | 138 | 139 | 140 | 141 | 142 | 143 | 144 | 145 | 146 | 147 | 148 | 149 | 150 | 151 | 152 | 153 |
|------|-----|-----|-----|-----|-----|-----|-----|-----|-----|-----|-----|-----|-----|-----|-----|-----|-----|-----|
| Char |     |     |     |     |     | 2   | 3   | 1   |     | Ρ   | С   | S   |     | Α   | с   | С   | 013 | 010 |
| Hex  | 20  | 20  | 20  | 30  | 20  | 32  | 33  | 31  | 20  | 50  | 43  | 53  | 20  | 41  | 43  | 43  | 0D  | 0A  |
| Desc | #   | #   | #   | #   | #   | #   | #   | #   | SP  | x   | x   | x   | SP  | x   | x   | x   | CR  | LF  |

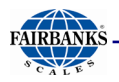

#### Time, Data String

Time in 24 hour clock

| Byte | 154 | 155 | 156 | 157 | 158 | 159 | 160 | 161 | 162 | 163 |
|------|-----|-----|-----|-----|-----|-----|-----|-----|-----|-----|
| Char | 1   | 8   | :   | 4   | 8   |     | Р   | м   | 013 | 010 |
| Hex  | 31  | 38  | 3A  | 34  | 38  | 20  | 50  | 4D  | 0D  | 0A  |
| Desc | #   | #   | x   | #   | #   | SP  | x   | x   | CR  | LF  |

#### Date, Data String

Date in month/day/year format

| Byte | 164 | 165 | 166 | 167 | 168 | 169 | 170 | 171 | 172 | 173 | 174 | 175 |
|------|-----|-----|-----|-----|-----|-----|-----|-----|-----|-----|-----|-----|
| Char | 0   | 3   | 1   | 2   | 0   | 1   | 2   | 0   | 1   | 6   | 013 | 010 |
| Hex  | 30  | 33  | 2F  | 32  | 30  | 2F  | 32  | 30  | 31  | 36  | 0D  | 0A  |
| Desc | #   | #   | x   | #   | #   | x   | #   | #   | #   | #   | CR  | LF  |

## **B. INPUT COMMANDS FORMAT**

The scale can be controlled with the following commands.

#### Input Commands:

- All commands are terminated by a carriage return (Enter button on PC keyboard) with line feed (if necessary).
- If an illegal command is received or a command cannot be carried out, repeat the command with an addition of the word Error in front of the command request. For example if the command is *Test<CR><LF>* then send back *Error Test<CR><LF>*.

#### **Basic Commands:**

| cw    | Print the current net weight.                                               |
|-------|-----------------------------------------------------------------------------|
| M+    | Store current results into accumulation memory.                             |
| МС    | Clear the accumulation memory.                                              |
| MR    | Recall the accumulation memory values to scale display, same as RECALL key. |
| PLUxx | Select PLU from scale memory to be used                                     |
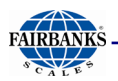

| S123     | Enter sample size of 123 parts. Same as pressing 🕉 key.                                         |
|----------|-------------------------------------------------------------------------------------------------|
| т        | Tare current weight value                                                                       |
| T123.456 | Preset tare value is 123.456<br>For pound mode, it's 123.456lb.<br>For kg mode, it's 123.456kg. |
| U123.456 | Store unit weight of 123.456<br>For pound mode, it's 123.456lb.<br>For kg mode, it's 123.456kg. |
| Z        | Zero operation.                                                                                 |

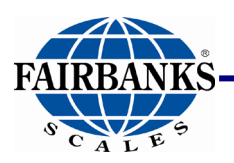

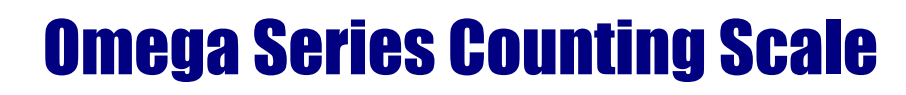

Service Manual Document 51277

Manufactured by Fairbanks Scales, Inc. www.fairbanks.com